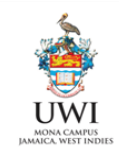

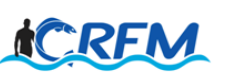

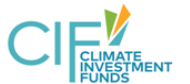

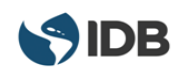

ISSN: 1995 - 1132

CRFM Technical & Advisory Document Series Number 2019 / 17

# CRFM PORTAL – USER AND ADMINISTRATOR GUIDE

CRFM Secretariat 2019

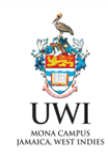

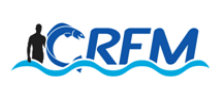

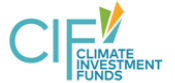

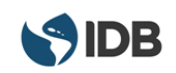

# CRFM Technical & Advisory Document - Number 2019 / 17

**CRFM Portal - User and Administrator Guide** 

Prepared by Hugh Stimson Technology Integrator, ESSA Technologies Ltd., Vancouver, British Columbia, Canada, V6H 3H4. Email: hstimson@essa.com

The Fishery-Related Ecological and Socio-Economic Assessments of the Impacts of Climate Change and Variability consultancy has been conducted with support from the Regional Track of the Pilot Programme for Climate Resilience (PPCR) in the Caribbean, which is executed by the University of the West Indies, Mona (UWI), through its Mona Office of Research and Innovation (MORI); and co-implemented by the Caribbean Regional Fisheries Mechanism (CRFM) with resources provided by the Climate Investment Fund (CIF) through the Inter-American Development Bank (IDB)"

> CRFM Secretariat Belize, 2019

## CRFM TECHNICAL & ADVISORY DOCUMENT – Number 2019 / 17

CRFM Portal - User and Administrator Guide

@ CRFM 2019

All rights reserved.

Reproduction, dissemination and use of material in this publication for educational or non-commercial purposes are authorized without prior written permission of the CRFM, provided the source is fully acknowledged. No part of this publication may be reproduced, disseminated or used for any commercial purposes or resold without the prior written permission of the CRFM.

Correct Citation:

Stimson, H. 2019. CRFM Portal - User and Administrator Guide: CRFM Technical & Advisory Document, No. 2019/17. 29pp.

ISSN: 1995-1132 ISBN: 978-976-8293-00-8

Published by the Caribbean Regional Fisheries Mechanism Secretariat, Belize and St. Vincent and the Grenadines.

#### **TABLE OF CONTENTS**

| А.   | INTRODUCTION                              | 1   |
|------|-------------------------------------------|-----|
| 1    | DOCUMENT SCOPE AND AUDIENCE               | 1   |
| 2    | ADDITIONAL DOCUMENTATION                  | 1   |
| ъ    |                                           | •   |
| в.   | USING THE PORTAL                          | 2   |
| 1    | ACCESSING                                 | 2   |
|      | Getting an account                        | 2   |
|      | Signing in                                | 3   |
|      | Changing your name, email, or password    | 3   |
|      | Resetting your password                   | 4   |
| 2    | PERMISSIONS                               | 5   |
| 3    | DATA STRUCTURE                            | 6   |
|      | Short summary                             | 6   |
|      | Organizations                             | 6   |
|      | Groups                                    | 6   |
|      | Datasets                                  | 7   |
|      | Resources                                 | 7   |
| 4    | FINDING DATA AND DOCUMENTS                | 8   |
|      | Searching                                 | 8   |
|      | Filtering by Organization or Group        | 8   |
|      | Filtering by metadata                     | 9   |
| 5    | Downloading files                         | 9   |
| Э    | ADDING DATA AND DOCUMENTS                 | .10 |
|      | Metadata definitions                      | .10 |
|      | Adding a Persource to an evisting Dataset | .12 |
|      | Adding a View to a Pasource               | .15 |
|      | Adding a thumbrail to a Dataset           | .17 |
| 6    | ADDING USERS TO ORGANIZATIONS             | .21 |
| 0    | Adding existing users to an Organization  | 21  |
|      | Adding new users to an organization       | 23  |
|      | naung new users to un organization        | .25 |
| C. S | YSTEMS ADMINISTRATION                     | 25  |
| 1    | MANAGEMENT TASKS                          | 25  |
| -    | Systems administration permissions        | .25 |
|      | Adding new organizations                  | .25 |
|      | Adding Groups                             | .26 |
|      | Adding new system administrators          | .26 |
| 2    | MAINTENACNE TASKS                         | 27  |
|      | Restarting the virtual machine            | .27 |
|      | Viewing backups                           | .28 |
|      | Restoring backups                         | .28 |
| 3    | CKAN                                      |     |
|      | Versions                                  | .29 |
|      | Theme                                     | .29 |
|      | Other extensions                          | .29 |
| 4    | HOSTING DETAILS AND CONTACTS              |     |

# A. Introduction

### 1. DOCUMENT SCOPE AND AUDIENCE

This document is a guide to using, managing, and maintaining the Caribbean Regional Fisheries Mechanism's data and information portal.

This document is primarily intended for CRFM technical and project management staff and the fisheries management staff of the CRFM's member nations.

Many of the portal's functions are reasonably straightforward and can be learned through interaction with the site. This document is intended to provide a more complete understanding of the functions and organization of the portal so that those who repeatedly use the portal can do so more efficiently and effectively.

At the time of writing, the portal primarily contained data and information derived from the CRFM-led marine sub-component of Caribbean Regional Track of the Pilot Programme for Climate Resilience (PPCR) and from the Flyingfish Sub-Project implemented under the Caribbean Large Marine Ecosystem Plus (CLME+) Project. As the portal is used more widely this scope is expected to increase.

### 2. ADDITIONAL DOCUMENTATION

The CRFM portal is built on top of the CKAN data portal framework. Most of the documentation available for CKAN is applicable to the CRFM portal. If you have questions that are not answered in this guide, or require more detailed information, please consult that documentation.

CKAN User guide: https://docs.ckan.org/en/2.8/user-guide.html

CKAN Maintainers guide: <u>https://docs.ckan.org/en/2.8/maintaining/index.html</u> CKAN Sysadmin guide: <u>https://docs.ckan.org/en/2.8/sysadmin-guide.html</u>

# **B.** Using the portal

#### 1. ACCESSING

Anyone can access the portal to search for and download public data and documents.

To upload to the site or view private data and documents you need to have an account.

To access the site go to portal.crfm.int.

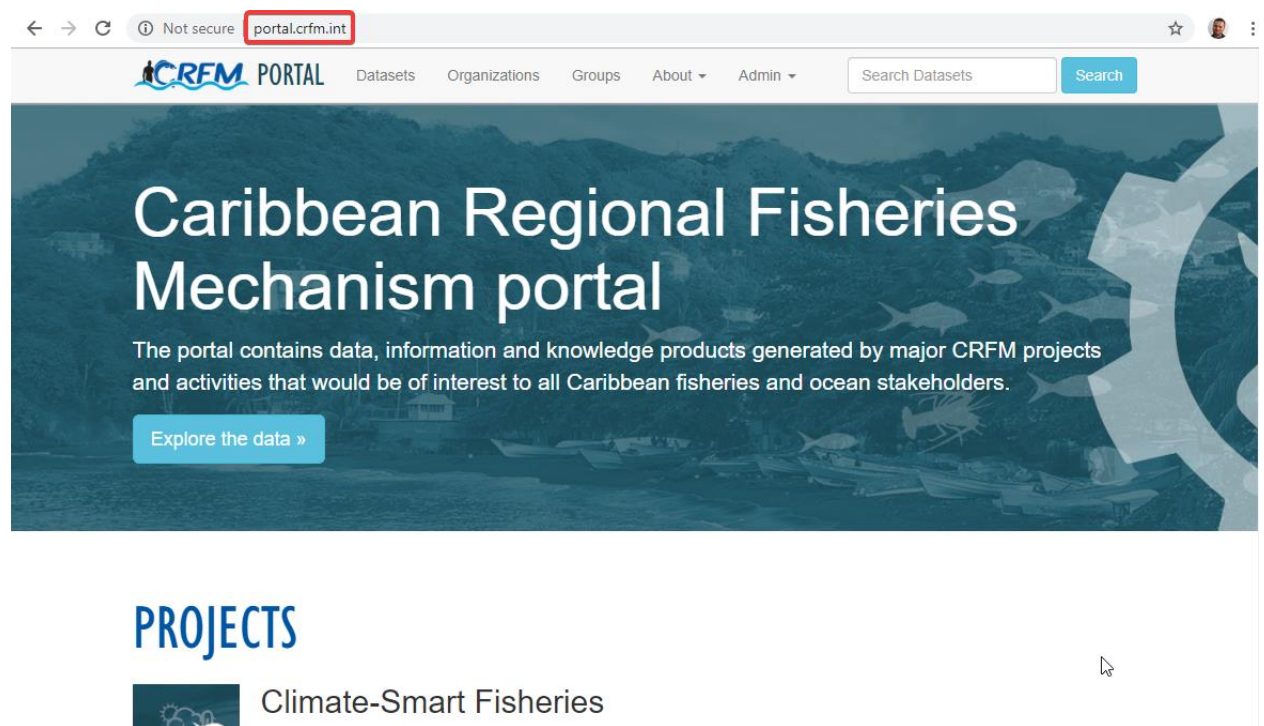

This section contains the outputs of the project titled: "Fishery-Related Ecological and Socio-Economic Assessments of the Impacts of Climate Change and Variability and Development of an Associated Monitoring System". This project was funded through the Caribbean Regional Track of the Pilot Programme for Climate Resilience (PPCR), executed by the Mona Office for Research and Innovation (MORI) at the University of West Indies at Mona, Jamaica, and with the Caribbean Regional Fisheries Mechanism (CRFM) as the co-implementer. The project aims to improve availability and use of information for "climate-smart" planning and manacement in the fisheries and acuaculture sector in the Caribbean. The project focused on six focal countries (Commonwealth of

#### Getting an account

An administrator can provide you with an account. Contact information for the CRFM is located <u>here</u>. Additional contact information is in **Hosting details and contacts**, below.

Alternatively, you can sign yourself up directly on the site, but if you do so your user account will only have limited permissions until an administrator assigns you to an Organization (see **Organizations** in the **Data Structure** section below). If you still want to do so, click on the "Admin" link in the top navigation bar of the site and select "Login".

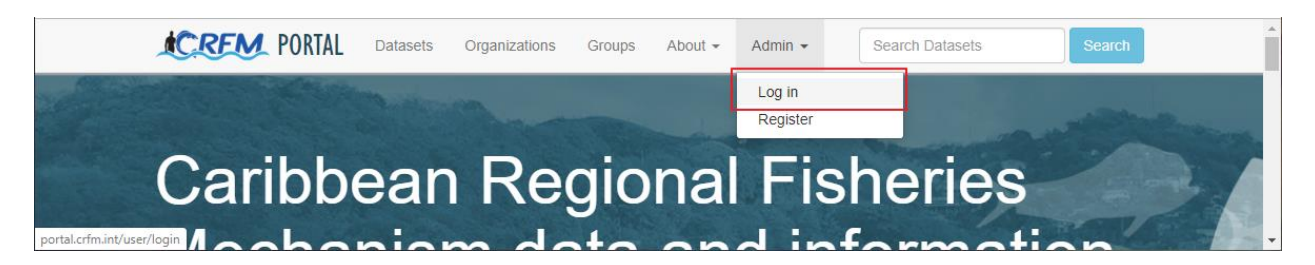

Then in Login page, click the "Create an Account" button and complete the "Register for an Account" form.

| 🆀 / Login                                               |                               |  |       |
|---------------------------------------------------------|-------------------------------|--|-------|
|                                                         |                               |  |       |
| Need an Account?                                        |                               |  |       |
| Then sign right up, it only takes a minute.             | Login<br><sup>Username:</sup> |  |       |
| Forgotten your password?                                | Password:                     |  |       |
| No problem, use our password recovery form to reset it. | ✓ Remember me                 |  |       |
| Forgot your password?                                   |                               |  | Login |

#### Signing in

To sign into the site click on the Admin link in the top navigation bar and select "Log in".

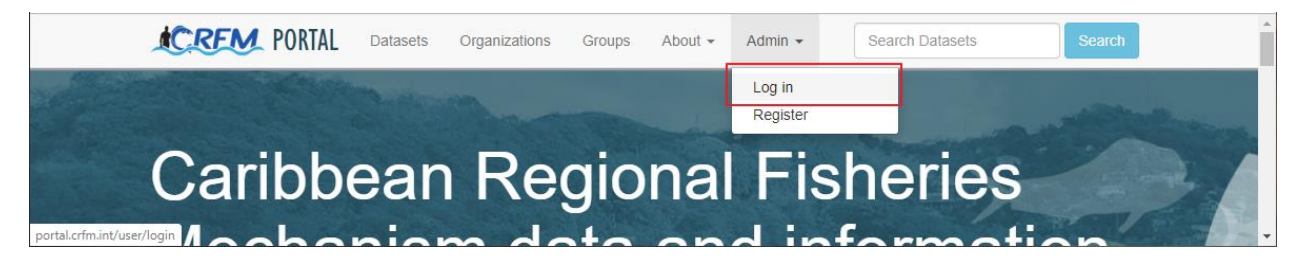

Or go directly to this link: http://portal.crfm.int/user/login

#### Changing your name, email, or password

If you are invited to join the data portal via an email, your username will have been auto-generated based on your email address and will have a random number attached to it.

When you first click on the link in the invitation email you will have an opportunity to change your username and your password. Note that this is the last chance you will have to change your auto-generate username to one you prefer.

You can however provide and edit a first and last name whenever you wish, which will be used for display purposes on the site.

To edit your first/last names and password:

- Click on the Admin drop-down in the top navigation bar.
- Click on the Settings link in the drop-down menu.

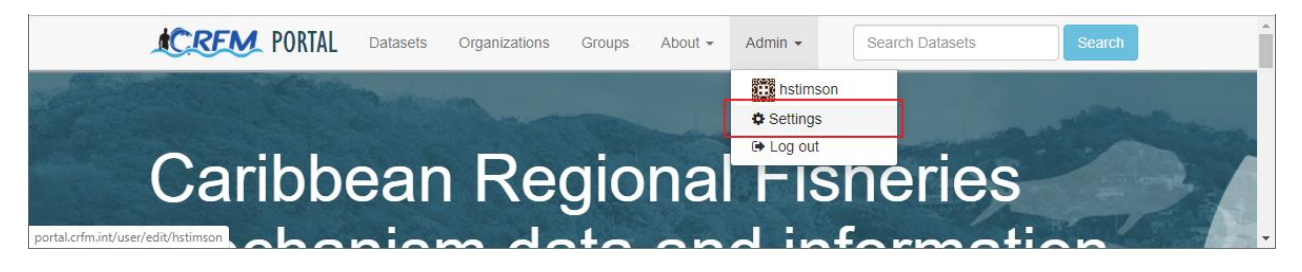

On this page you can change the email address associated with your account, your password, provide a full name and add a short "About" bio.

| Datas                                           | sets Organizations Groups About - Admin - Search Datasets Search                   |
|-------------------------------------------------|------------------------------------------------------------------------------------|
| ℰ / Users / Hugh Stimson /                      | Manage                                                                             |
| Account Info                                    |                                                                                    |
| Your profile lets other CKAN                    | Change details                                                                     |
| users know about who you are<br>and what you do | Username:                                                                          |
|                                                 | hstimson                                                                           |
|                                                 | Full name:                                                                         |
|                                                 | Hugh Stimson                                                                       |
|                                                 | * Email:                                                                           |
|                                                 | hstimson@essa.com                                                                  |
|                                                 | About:                                                                             |
|                                                 | Technology Integrator at ESSA Technologies Ltd. I helped build the portal website. |
|                                                 | You can use Markdown formatting here                                               |
|                                                 | Change password                                                                    |
|                                                 | Old Password:                                                                      |
|                                                 |                                                                                    |
|                                                 | Password:                                                                          |

#### Resetting your password

If you've forgotten your password you can create a new one, as long you have access to the email address you used with your account.

Click on the Admin link in the top navigation bar and select "Log in".

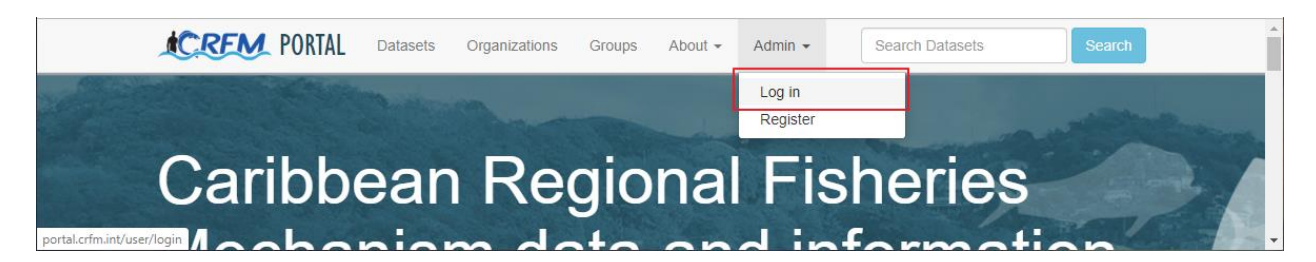

Then click on the "Forgot your password?" button to the left of the Login form.

| PORTAL Da                                               | asets Organizations Groups About - Admin - Search Datasets Search |
|---------------------------------------------------------|-------------------------------------------------------------------|
| 🆀 / Login                                               |                                                                   |
| Need an Account?                                        |                                                                   |
| Then sign right up, it only takes a minute.             | Login<br>Username:                                                |
| Forgotten your password?                                | Password:                                                         |
| No problem, use our password recovery form to reset it. |                                                                   |

Or go directly to this link: <u>http://portal.crfm.int/user/reset.</u>

#### 2. **PERMISSIONS**

User accounts have permissions within Organizations. The three levels of permissions are:

| Member        | Can view private Datasets belonging to the Organization.                                 |
|---------------|------------------------------------------------------------------------------------------|
| Editor        | Can add new Datasets and Resources to the Organization. A user must have Editor          |
|               | permission in at least one Organization to be able to add content to the portal. Editors |
|               | also edit existing Datasets and Resources that belong to that Organization.              |
| Administrator | Can add new users to the Organization.                                                   |

Note that a single user account can possess different permissions levels in different Organizations, i.e., a user could be an Administrator in the CRFM Organization with the ability to add new members but might also be a Member of the Jamaica organization, with the ability to view Datasets that are private to Jamaica, but not the ability to add new ones.

Note also that in addition to these explicit permissions assigned to user accounts, the general public has the implicit permission to view all public entries on the portal, even without signing in.

Note also that there is an additional "systems administrator" level of permission that is independent of Organizations and which is intended for the maintenance of the portal as a whole. Those functions are discussed in **Systems administration**, below.

#### **3. DATA STRUCTURE**

The portal organizes documents in a specific way, based on **Organizations**, **Groups**, **Datasets** and **Resources**. It will help to understand each of these things and how they're related if you're trying to find content within the portal or add new data to the portal. A description of each is below.

Datasets are also assigned metadata such as **Sector**, **Type**, **Tag**, and **Species Group**, and these values can also be used to sort and filter the data. Descriptions of the metadata choices are in **Metadata definitions** below.

#### Short summary

All content on the site will belong to an **Organization**, and most should belong to a project **Group**. All content is made up of **Datasets** containing **Resources**.

#### **Organizations**

Each dataset in the portal belongs to one organization, and users can get a list of all of the datasets belonging to a given organization by clicking the "Organizations" link in the top navigation bar

| <b>CRFM PORTAL</b> Da                                                                           | asets Organizations Groups About - Admin - Search Datasets Search |  |
|-------------------------------------------------------------------------------------------------|-------------------------------------------------------------------|--|
| A / Password Reset                                                                              |                                                                   |  |
| How does this work?                                                                             |                                                                   |  |
| Enter your username into the box<br>and we will send you an email<br>with a link to enter a new | Reset your password                                               |  |

or by clicking on an Organization's name in the left sidebar of the Datasets page.

| CREM PORTAL     | Datasets | Organizations | Groups | About - | Admin 👻 | Search Datasets | Search |
|-----------------|----------|---------------|--------|---------|---------|-----------------|--------|
| ☆ / Datasets    |          |               |        |         |         |                 |        |
| ▼ Organizations |          |               |        |         |         |                 |        |
| CRFM 112        |          | Search datas  | ets    |         |         |                 | Q      |
| <b>-</b> Onume  |          |               |        |         |         |                 |        |

At the time of writing the Organizations present in the portal were the 6 nations contributing to the fisheries adaptation project, the CRFM, and the OECS. More organizations could be added in the future. In order to add new content to the portal, your user account needs to belong to at least one Organization. If your user account was created for you it will likely have been assigned by the systems administrator into an Organization. Alternatively, if you created your user account yourself you will need to ask an administrator to add it to the appropriate Organization.

Having your user account associated with an Organization has only one effect: when you're adding a new dataset to the portal you will be able to assign the dataset to that Organization. See Add data and **documents** below for more information about adding datasets.

#### Groups

Groups are another method used to organize datasets within the portal. Unlike Organizations, Groups are meant to be collections of the output from individual projects or parts of projects, which could have involved the participation of multiple organizations.

Unlike Organizations, any user can assign data into any Group.

Unlike Organizations, a dataset can belong to multiple Groups at the same time.

Similar to Organizations, Groups can be accessed by clicking on the Group link in the top navigation bar or by clicking on a given group in the left-hand filter bar in the Datasets page.

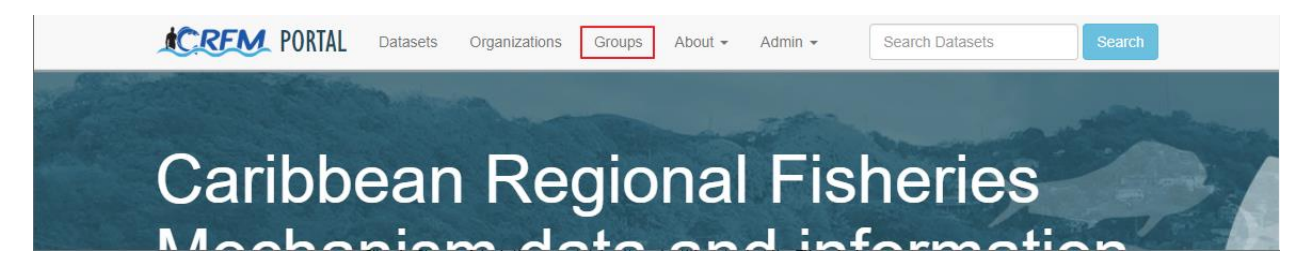

#### Datasets

Datasets are collections of related Resources. For example, a single Dataset might contain three Resources: an Excel spreadsheet, a Word document explaining the content of the spreadsheet, and also a URL linking to further background reading on another agency's website.

#### Resources

Resources are individual files that are stored within the portal. These files might hold data (such as spreadsheets or GIS format files) or they could be documents such as reports or manuals.

Each Resource has some metadata associated with it. See Metadata definitions below for more information.

Each Resource belongs to a Dataset.

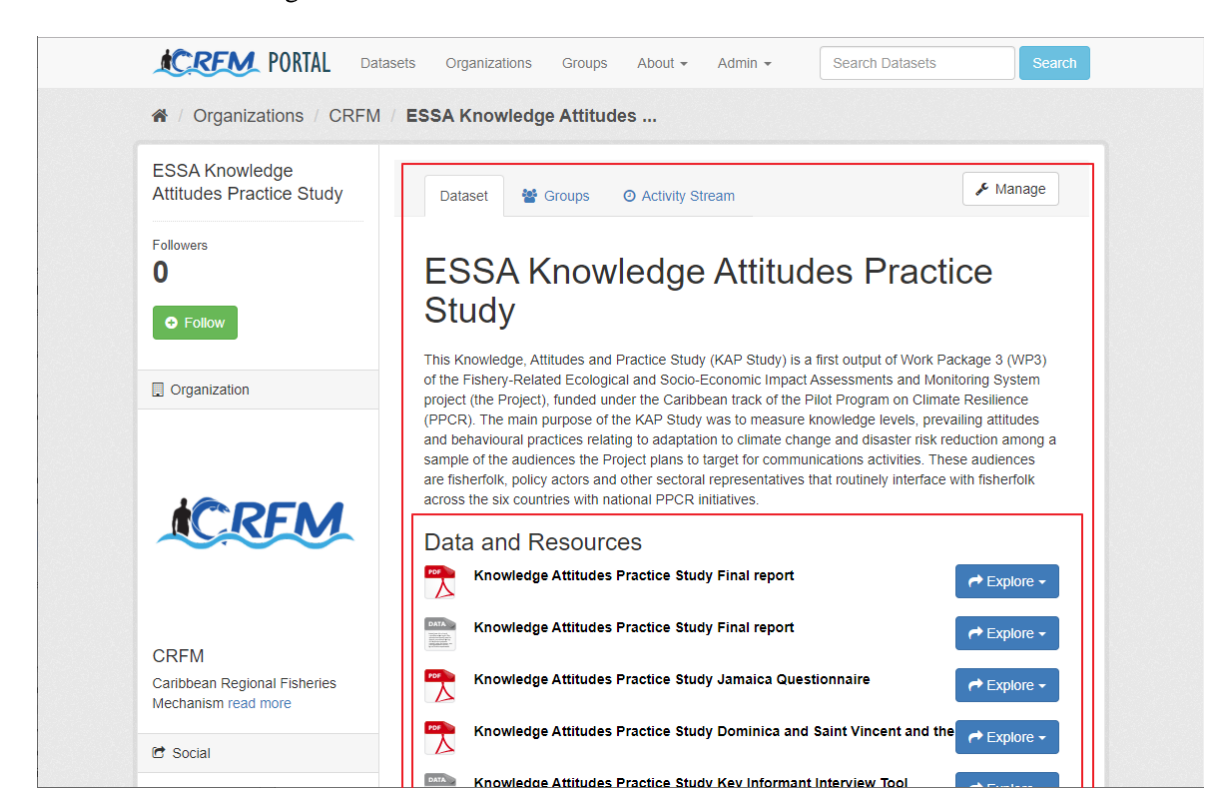

### 4. FINDING DATA AND DOCUMENTS

#### Searching

The simplest way to find data and documents is to use the search field in the top navigation bar.

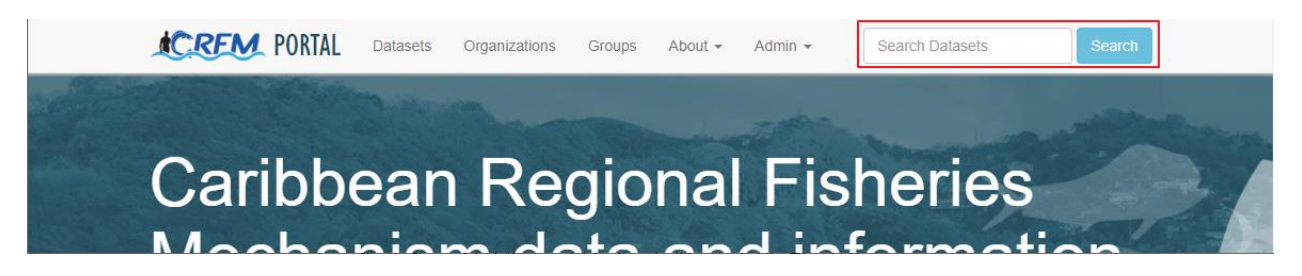

#### Filtering by Organization or Group

Datasets can also be filtered down to those belonging to particular Organizations or Groups. This can be done either by clicking on the Organization or Group link in the top navigation bar, and then clicking on the tile for a specific Organization or Group in the page that opens.

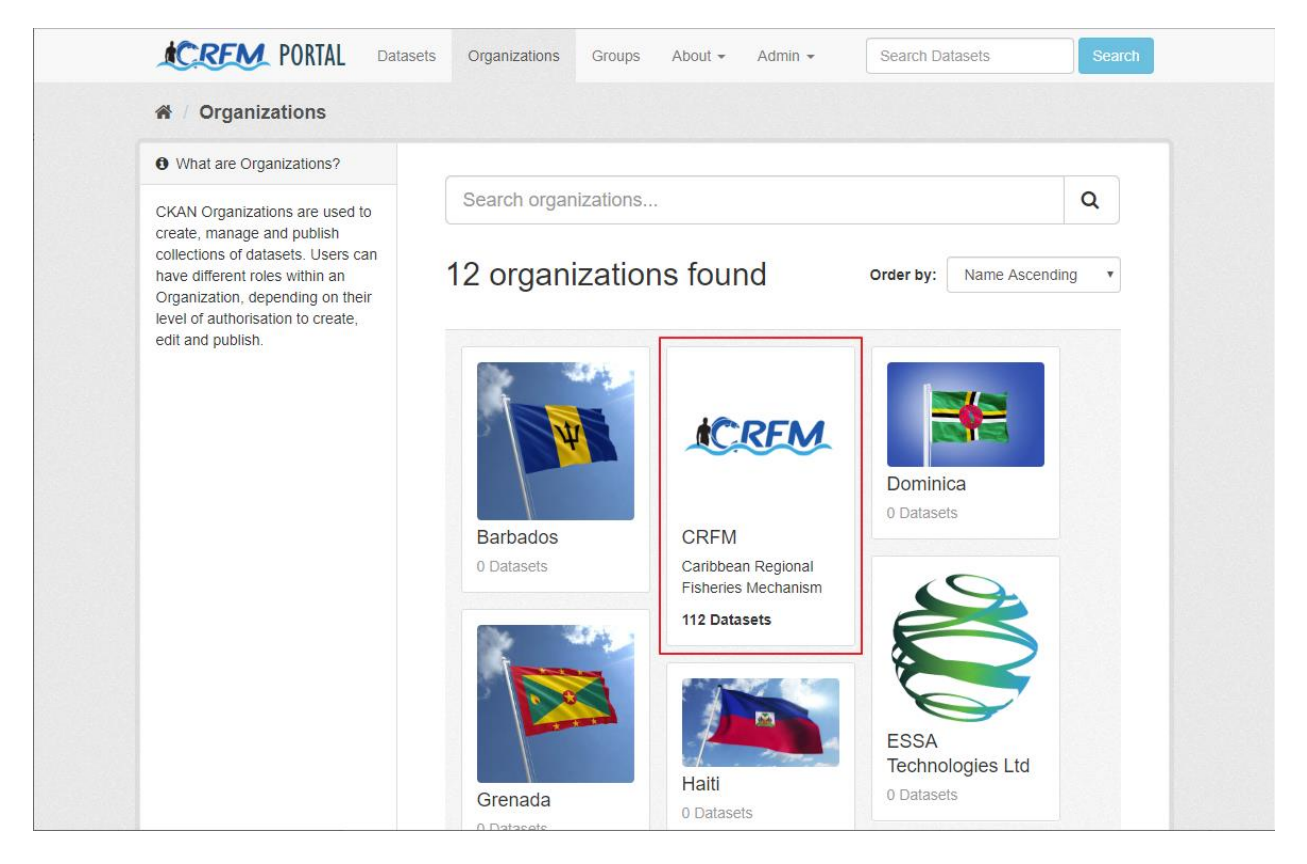

Alternatively, you can go to the <u>Datasets page</u> and click on one of the Organization or Group names in the left-hand sidebar to filter the displayed datasets.

| CREM PORTAL     | Datasets | Organizations | Groups | About - | Admin 👻 | Search Datasets | Search |
|-----------------|----------|---------------|--------|---------|---------|-----------------|--------|
| A / Datasets    |          |               |        |         |         |                 |        |
| ▼ Organizations |          |               |        |         |         |                 |        |
| CRFM 112        |          | Search datas  | ets    |         |         |                 | Q      |
|                 |          |               |        |         |         |                 |        |

#### Filtering by metadata

Any of the metadata fields that appear in the left-hand sidebar in the Datasets page can be used to filter the displayed Datasets in a manner similar to Organizations and Groups described above. The metadata fields available in the left-hand filter bar are:

- Types
- Tags
- Species groups
- Licenses
- Formats

#### Downloading files

Once you have located and selected a Dataset and associated Resources, you can download the Resource files to your computer.

To do so: click on the "Download" button near the top right of the main content area.

| Ulga                                                     | anizations / E        | ESSA Tec         | chnologie                                                                                                    |                                                                                                    |                                                                                                    |                                                                                                 |                                                                                                    |                                                                                                    |                                                                             |                                                                                                    |                |
|----------------------------------------------------------|-----------------------|------------------|----------------------------------------------------------------------------------------------------|----------------------------------------------------------------------------------------------------|----------------------------------------------------------------------------------------------------|-------------------------------------------------------------------------------------------------|----------------------------------------------------------------------------------------------------|----------------------------------------------------------------------------------------------------|-----------------------------------------------------------------------------|----------------------------------------------------------------------------------------------------|----------------|
|                                                          |                       |                  |                                                                                                    |                                                                                                    |                                                                                                    |                                                                                                 | 6 Mars                                                                                              |                                                                                                    | iourpload                                                                   |                                                                                                    | I Data         |
| Exa                                                      | imple C               | SVI              | reso                                                                                                    | urce                                                                                                    |                                                                                                    |                                                                                                 | Juliana and a                                                                                       | ige                                                                                                   | ownioau                                                                     |                                                                                                    |                |
| This is for                                              | r creating screens    | shots for the    | user quide                                                                                                    | e                                                                                                    |                                                                                                    |                                                                                                 |                                                                                                    |                                                                                                    |                                                                             |                                                                                                    |                |
|                                                          | orodanig obroonio     |                  | abor galat                                                                                                    |                                                                                                    |                                                                                                    |                                                                                                 |                                                                                                    |                                                                                                    |                                                                             |                                                                                                    |                |
| URL                                                      | http://portal.crfm.i  | int/dataset/9    | 98b2cea1-4                                                                                                    | 4bb6-41b0-915a                                                                                                    | -482dafb15d                                                                                        | 55/resource/                                                                                    | ef4dff7c-536                                                                                        | 7-46e6-bece-                                                                                          | 9f686ddc3f                                                                  | /e/dow                                                                                                    | nload/fac      |
|                                                          |                       |                  |                                                                                                    |                                                                                                    |                                                                                                    |                                                                                                 |                                                                                                    |                                                                                                    |                                                                             |                                                                                                    |                |
|                                                          |                       |                  |                                                                                                    |                                                                                                    |                                                                                                    |                                                                                                 |                                                                                                    |                                                                                                    |                                                                             |                                                                                                    |                |
| 🌐 Data                                                   | a Explorer            | Map view         |                                                                                                    |                                                                                                    |                                                                                                    |                                                                                                 |                                                                                                    |                                                                                                    |                                                                             |                                                                                                    |                |
|                                                          |                       |                  |                                                                                                    |                                                                                                    |                                                                                                    |                                                                                                 |                                                                                                    |                                                                                                    |                                                                             |                                                                                                    |                |
|                                                          |                       |                  |                                                                                                    |                                                                                                    |                                                                                                    |                                                                                                 |                                                                                                    |                                                                                                    |                                                                             |                                                                                                    |                |
|                                                          |                       |                  |                                                                                                    |                                                                                                    |                                                                                                    |                                                                                                 |                                                                                                    |                                                                                                    |                                                                             |                                                                                                    | Embe           |
|                                                          |                       |                  |                                                                                                    |                                                                                                    |                                                                                                    |                                                                                                 |                                                                                                    |                                                                                                    |                                                                             |                                                                                                    | Embe           |
| Add Filt                                                 | ter                   |                  |                                                                                                    |                                                                                                    |                                                                                                    |                                                                                                 |                                                                                                    |                                                                                                    |                                                                             |                                                                                                    | Embe           |
| Add Filt                                                 | er<br>Graph Map       | 193 rec          | ords                                                                                                    | (1)-1                                                                                                    | 00 »                                                                                               | Q                                                                                               | Search d                                                                                            | ata                                                                                                   | G                                                                           | 0 »                                                                                                    | Embe           |
| Add Filt                                                 | Graph Map             | 193 rec          | ords «                                                                                                    | د <u>1</u> -1                                                                                                    | 00 »                                                                                               | ٩                                                                                               | Search d                                                                                            | ata                                                                                                   | G                                                                           | 0 »                                                                                                    | Embe           |
| Add Filt                                                 | Graph Map<br>descript | 193 reco<br>name | ords «                                                                                                    | ( <u>1</u> – <u>1</u><br>company                                                                                                    | 00 »<br>facility                                                                                   | Q<br>facility_a                                                                                 | Search d                                                                                            | ata<br>Iongitude                                                                                      | G<br>total_stat                                                             | 0 »                                                                                                    | Embe<br>Filter |
| Add Filt                                                 | Graph Map<br>descript | 193 reco<br>name | ords «<br>gid<br>52                                                                                                    | company<br>Buckeye                                                                                                    | 00 »<br>facility<br>Delta Plant                                                                    | Q<br>facility_a<br>7979 Va                                                                      | Search d<br>latitude<br>49.14                                                                       | ata<br>Iongitude<br>-123                                                                              | G<br>total_stat<br>4581                                                     | o »<br>total<br>0                                                                                                    | Embe<br>Filter |
| Add Filt                                                 | Graph Map<br>descript | 193 reco<br>name | ords «<br>gid<br>52<br>55                                                                                                    | company<br>Buckeye<br>Greater                                                                                                    | 00 »<br>facility<br>Delta Plant<br>Annacis                                                         | Q<br>facility_a<br>7979 Va<br>1299 De                                                           | Search d<br>latitude<br>49.14<br>49.17                                                              | ata<br>Iongitude<br>-123<br>-122.95                                                                   | G<br>total_stat<br>4581<br>11460                                            | 0 »<br>total<br>0<br>0                                                                                                    | Embe<br>Filter |
| Add Filt<br>Grid<br>1<br>2<br>3                          | Graph Map<br>descript | 193 reco<br>name | ords «<br>gid<br>52<br>55<br>56                                                                                                    | company<br>Buckeye<br>Greater<br>CertainT                                                                                                    | 00 »<br>facility<br>Delta Plant<br>Annacis<br>Vancouv                                              | <b>facility_a</b><br>7979 Va<br>1299 De<br>1070 De                                              | Search d<br>latitude<br>49.14<br>49.17<br>49.17                                                     | Iongitude<br>-123<br>-122.95<br>-122.94                                                               | G<br>total_stat<br>4581<br>11460<br>19893                                   | v >>           total           0           0           0           0           0                                                                                                    | Embe           |
| Add Filt<br>Grid<br>1<br>2<br>3<br>4                     | Graph Map<br>descript | 193 reco<br>name | ords         «           gid         52           55         56           57         57                                                                                                    | company<br>Buckeye<br>Greater<br>Certain T<br>Chevron                                                                                                    | 00 »<br>facility<br>Delta Plant<br>Annacis<br>Vancouv<br>Burnaby                                   | Q<br>facility_a<br>7979 Va<br>1299 De<br>1070 De<br>355 Nort                                    | Search d<br>latitude<br>49.14<br>49.17<br>49.17<br>49.17                                            | ata<br>longitude<br>-123<br>-122.95<br>-122.94<br>-122.59                                             | G<br>total_stat<br>4581<br>11460<br>19893<br>266774                         | 0 »<br>total<br>0<br>0<br>0<br>0<br>1396                                                                                                    | Embe           |
| Add Filt<br>Grid<br>1<br>2<br>3<br>4<br>5                | descript              | 193 reco<br>name | ords «<br>gid<br>52<br>55<br>56<br>57<br>59                                                                                                    | company<br>Buckeye<br>Greater<br>CertainT<br>Chevron<br>Coastlan                                                                                                    | 00 »<br>facility<br>Delta Plant<br>Annacis<br>Vancouv<br>Burnaby<br>Annacis                        | Q<br>facility_a<br>7979 Va<br>1299 De<br>1070 De<br>355 Nort<br>755 Belg                        | Search d<br>latitude<br>49.14<br>49.17<br>49.17<br>49.17<br>49.17<br>49.18                          | ata<br>Iongitude<br>-123<br>-122.95<br>-122.94<br>-122.59<br>-122.93                                  | G<br>total_stat<br>4581<br>11460<br>19893<br>266774<br>13422                | total           0           0           0           0           1396           0                                                                                                    | Embe           |
| Add Filt<br>Grid<br>1<br>2<br>3<br>4<br>5<br>6           | descript              | 193 reco<br>name | gid         scale           52         55         56         57         59         60         60         60         60         60         60         60         60         60         60         60         60         60         60         60         60         60         60         60         60         60         60         60         60         60         60         60         60         60         60         60         60         60         60         60         60         60         60         60         60         60         60         60         60         60         60         60         60         60         60         60         60         60         60         60         60         60         60         60         60         60         60         60         60         60         60         60         60         60         60         60         60         60         60         60         60         60         60         60         60         60         60         60         60         60         60         60         60         60         60         60         60         60 | company<br>Buckeye<br>Greater<br>CertainT<br>Chevron<br>Coastlan<br>Greater                                                                                         | 00 »<br>facility<br>Delta Plant<br>Annacis<br>Vancouv<br>Burnaby<br>Annacis<br>Metro Va            | Q<br>facility_a<br>7979 Va<br>1299 De<br>1070 De<br>355 Nort<br>755 Belg<br>5150 Riv            | Search d<br><b>latitude</b><br>49.14<br>49.17<br>49.17<br>49.17<br>49.17<br>49.18<br>49.19          | ata<br><b>longitude</b><br>-123<br>-122.95<br>-122.94<br>-122.59<br>-122.93<br>-122.93                | G<br>total_stat<br>4581<br>11460<br>19893<br>266774<br>13422<br>310873      | total           0           0           0           0           1396           0           0           0                                                                                                    | Embe           |
| Add Filt<br>Grid<br>1<br>2<br>3<br>4<br>5<br>6<br>6<br>7 | Graph Map<br>descript | 193 reci         | gid         52           55         56           57         59           60         62                                                                                                    | <ul> <li>1 – 1</li> <li>company</li> <li>Buckeye</li> <li>Greater</li> <li>CertainT</li> <li>Chevron</li> <li>Coastlan</li> <li>Greater</li> <li>Chemica</li> </ul> | 00 »<br>facility<br>Delta Plant<br>Annacis<br>Vancouv<br>Burnaby<br>Annacis<br>Metro Va<br>Langley | Q<br>facility_a<br>7979 Va<br>1299 De<br>1070 De<br>355 Nort<br>755 Belg<br>5150 Riv<br>20303 1 | Search d<br><b>latitude</b><br>49.14<br>49.17<br>49.17<br>49.17<br>49.17<br>49.18<br>49.19<br>49.19 | ata<br>longitude<br>-123<br>-122.95<br>-122.94<br>-122.59<br>-122.93<br>-122.93<br>-122.98<br>-122.66 | G<br>total_stat<br>4581<br>11460<br>19893<br>266774<br>13422<br>310873<br>0 | total           0           0           0           0           0           0           0           0           0           0           0           0           0           0           0           0           0           0           0           0           0           0           0           0 | Embe           |

Depending on the original format of the file, you may be able to download a version in a different format. If a down arrow is present in the "Download" button, click on it to display available formats, and click on your preferred format to download it.

| CREM PORTAL Datasets Organizations Groups About -                            | Admin - Search Datasets Search          |
|------------------------------------------------------------------------------|-----------------------------------------|
| A / Organizations / ESSA Technologies Ltd / Example dataset for              | or the / Example CSV resource           |
| Example CSV resource                                                         | F Manage O Download Data AP             |
| This is for creating screenshots for the user guide.                         | CSV<br>TSV<br>JSON                      |
| URL http://portal.crfm.int/dataset/98b2cea1-4bb6-41b0-915a-482dafb15d55/reso | burce/ef4dff7c-5367-46e6 XML iload/faci |
| I Data Explorer 9 Map view                                                   |                                         |

### 5. ADDING DATA AND DOCUMENTS

#### Metadata definitions

The CRFM data portal uses a specific and somewhat elaborate set of metadata to describe each dataset and resource it contains. This is due to its original purpose as a repository for data from the Fishery-Related Ecological and Socio-Economic Assessments of the Impacts of Climate Change and Variability consultancy. Many of these metadata fields should however be useful in systematically describing data and documents that come from other CRFM projects.

Note that these metadata are separately present for both datasets and the resources they contain. In many cases, especially where there is one or a single resource within a dataset, there will be complete overlap between the metadata for the dataset and resource and it will only be necessary to fill in metadata at the dataset level. In other cases a dataset may contain a number of resources of different types with different authorships, ownerships, dates, and license information. The most common situation will be where a dataset contains a number of reports with different authorship along with data resources which may have specific restrictions attached to them. To cover this situation users have the option of specifying metadata fields at the resource level as well as the dataset level.

| Field        | Description                        | Example                      |
|--------------|------------------------------------|------------------------------|
| Title        | One line title for the dataset or  |                              |
|              | resource.                          |                              |
| Description  | Brief description of the dataset   |                              |
|              | or resource                        |                              |
| Tags         | One or two word descriptors        | Habitat Suitability,         |
|              | added to help in searching for     | Fisheries Management Plan,   |
|              | and finding information.           | Stakeholder Analyses         |
| License      | Select one of the license types    | Creative Commons Attribution |
|              | that is to be used when sharing    |                              |
|              | the information in this dataset or |                              |
|              | resource.                          |                              |
| Organization | Organization in the data portal    |                              |
|              | that is responsible for this       |                              |
|              | dataset                            |                              |

| Field                       | Description                                                                                                    | Example                                                                                                    |
|-----------------------------|----------------------------------------------------------------------------------------------------|----------------------------------------------------------------------------------------------------|
| Visibility                  | Who can see this information                                                                                                    | Public or Private                                                                                            |
| Source/Provider Institution | Source of the data or<br>information in this dataset or<br>resource                                                                                      |                                                                                                    |
| Source URL                  | Location URL if there is related<br>available publicly on the<br>internet.                                                                               |                                                                                                    |
| Туре                        |                                                                                                    |                                                                                                    |
| Sector                      | Broad grouping of types of information and reports                                                                                                    | Ecological, Social,<br>Communications, Management                                                            |
| Category                    | Broad Taxonomic group                                                                                                    | Fish, Algae, Invertebrate,<br>Marine Mammal                                                                  |
| Habitat                     | Used to distinguish broad<br>groupings of species and their<br>habitats.                                                                                 | Coastal, Pelagic, or empty                                                                                   |
| Species group               | A free format field used to enter<br>the names for groups of species.<br>This is typically used for the<br>mapped habitat suitability data.              | Beloniformes (Flyingfish,<br>Halfbeaks)                                                                      |
| Economic group              | Grouping used for Habitat<br>Suitability mapping                                                                                                    | Pelagic – other than tuna & billfishes                                                                       |
| Restrictions on use         | Free format field to contain any<br>specific restrictions on the use<br>of this information in addition to<br>the specified license type.                |                                                                                                    |
| Publication/creation date   | Date of publication or first release                                                                                                    | Must contain day, month, and<br>year. If day or month is not<br>known, then use day 01 and<br>month January. |
| Last update date            | Date of most recent update of<br>data or report. Leave blank if<br>there have been no updates.                                                           | 01 May 2018                                                                                                  |
| Version                     | Version number typically used<br>for data and databases                                                                                                  | 1.1                                                                                                    |
| Status                      | Draft or final                                                                                                    |                                                                                                    |
| Author                      | Name of author or author institution                                                                                                    | CRFM                                                                                                    |
| Author Email                |                                                                                                    |                                                                                                    |
| Maintainer                  | For databases and data sources<br>that are actively maintained, the<br>name of the person or institution<br>responsible. Leave blank if not<br>required. |                                                                                                    |
| Maintainer Email            |                                                                                                    |                                                                                                    |
| Owner                       | Name of person or institution<br>who is the formal owner of the<br>information in this dataset or<br>resource.                                           |                                                                                                    |
| Owner email                 |                                                                                                    |                                                                                                    |

#### Adding new data

To add a new dataset to the portal you must:

- Have a user account.
- Be signed in.
- Have either "editor" or "administrator" rights in at least one Organization.

See **Data structure**, above, for more information about Organizations.

To add a dataset, go to the **Datasets page** by clicking on the link in the top navigation bar.

If all of the above conditions have been met, you will see an "Add Dataset" button. Click it to begin.

| CREM PORTAL D           | atasets Organizations | Groups           | About -                          | Admin -                                | Search Da                              | itasets                                | Search          |
|-------------------------|-----------------------|------------------|----------------------------------|----------------------------------------|----------------------------------------|----------------------------------------|-----------------|
| 爺 / Datasets            |                       |                  |                                  |                                        |                                        |                                        |                 |
| ▼ Organizations         |                       |                  |                                  |                                        |                                        |                                        |                 |
| CRFM 112                | ➡ Add Dataset         |                  |                                  |                                        |                                        |                                        |                 |
| ESSA Technologies Ltd 1 | Search data           | sets             |                                  |                                        |                                        |                                        | Q               |
| ▼ Groups                | 110 data              | 4 - 6            |                                  |                                        |                                        |                                        |                 |
| Climate Change Adap 112 | 113 data              | sets to          | buna                             |                                        | Order by:                              | Relevance                              | •               |
| ▼ Sectors               |                       | Comr             | non bottlend                     | ose dolphin (T                         | ursiops trunca                         | tus) habitat suit                      | tability        |
| ecological 111          | -                     | Specie           | es-specific pro                  | pjected total hab                      | itat suitability ind                   | dex (HSI) and HS                       | l's             |
| communications 1        |                       | chang<br>(A) tot | e or 'anomaly<br>al HSI for the  | under different                        | carbon dioxide                         | emission levels, ii                    | ncluding        |
| ▼ Types                 |                       | PNG              |                                  |                                        |                                        |                                        |                 |
| map (111)               |                       | Perm             | it (Trachinot                    | tus falcatus) h                        | abitat suitabilit                      | y maps                                 |                 |
| presentation 1          | No Co                 | Specie<br>chang  | es-specific pro<br>e or 'anomaly | ojected total hab<br>' under different | itat suitability ind<br>carbon dioxide | dex (HSI) and HS<br>emission levels, i | l's<br>ncluding |
| ▼ Tags                  |                       | (A) tot<br>PNG   | al HSI for the                   |                                        |                                        |                                        |                 |
| Habitat Suitability 111 |                       |                  |                                  |                                        |                                        |                                        |                 |
| Video 1                 |                       | Atlant<br>Specie | tic bluefin tu                   | na (Thunnus t<br>pjected total hab     | thynnus) habita                        | at suitability ma<br>dex (HSI) and HS  | ips<br>I's      |

There are two steps to adding new content:

- 1) Add a new dataset.
- 2) Add resources to the dataset.

Resources are individual files (usually), Datasets are a linked collection of Resources. See **Resources** and **Datasets** in the **Data structure** section above for further details.

When you click the "Add Dataset" button you will see a form for describing the new Dataset.

Keep in mind this is not a description of the individual file you are going to add, but rather the collection of files. If you're only going to be adding a single file then you will presumably enter the same values for the fields in both the Dataset and Resource creation forms.

| Data                                                                                                    | sets Organizations Groups About - Admin - Search Datasets Search                          |  |  |  |  |  |
|----------------------------------------------------------------------------------------------------|-------------------------------------------------------------------------------------------|--|--|--|--|--|
| A / Datasets / Create Datas                                                                              | set                                                                                       |  |  |  |  |  |
| • What are datasets?                                                                                     |                                                                                           |  |  |  |  |  |
| A CKAN Dataset is a collection of                                                                        | 1 Create dataset 2 Add data                                                               |  |  |  |  |  |
| data resources (such as files),<br>together with a description and<br>other information, at a fixed URL. | Title:                                                                                    |  |  |  |  |  |
| Datasets are what users see<br>when searching for data.                                                  | eg. A descriptive title                                                                   |  |  |  |  |  |
|                                                                                                    | * URL: portal.crfm.int/dataset/ <dataset> Edit</dataset>                                  |  |  |  |  |  |
|                                                                                                    | Description:                                                                              |  |  |  |  |  |
|                                                                                                    | eg. Some useful notes about the data                                                      |  |  |  |  |  |
|                                                                                                    | You can use Markdown formalting here                                                      |  |  |  |  |  |
|                                                                                                    | Tags:                                                                                     |  |  |  |  |  |
|                                                                                                    | eg. map, script, report                                                                   |  |  |  |  |  |
|                                                                                                    | License:                                                                                  |  |  |  |  |  |
|                                                                                                    | License not specified *                                                                   |  |  |  |  |  |
|                                                                                                    | License definitions and additional information can be found at http://opendefinition.org/ |  |  |  |  |  |
|                                                                                                    | * Organization:                                                                           |  |  |  |  |  |
|                                                                                                    | ESSA Technologies Ltd                                                                     |  |  |  |  |  |

For details about each of the form fields see Metadata definitions above.

In the Description field, special formatting such as headers and bulleted lists can be optional using "Markdown" formatting. There's a link at the bottom of the Description text box with some common usages, and a more complete description of Markdown and its syntax is here: https://daringfireball.net/projects/markdown/

You will need to select an **Organization** from the drop-down list. Only Organizations that your user account is associated with will be available.

Note also that you will need to choose whether the Dataset will be "public" or "private". Public Datasets can be viewed by anyone who visits the website. Private datasets can only be viewed by users who are logged in and belong to the same Organization as the Dataset.

Note also that you will typically want to choose a Group to assign the Dataset to (see **Data structure** above).

Once you have filled in as many fields as are relevant and/or for which you have information, click the "Next: Add Data" button at the bottom of the form to create the Dataset and move on to the next step.

|           | Joe Bloggs                                                                                                    |
|-----------|----------------------------------------------------------------------------------------------------|
|           | Maintainer Email:                                                                                                    |
|           | joe@example.com                                                                                                    |
|           | Owner:                                                                                                    |
|           |                                                                                                    |
|           | Owner email:                                                                                                    |
|           | joe@example.com                                                                                                    |
|           | The data license you select above only applies to the contents of<br>any resource files that you add to this dataset. By submitting this<br>form, you agree to release the <i>metadada</i> values that you enter<br>into the form under the Open Database License. |
|           |                                                                                                    |
| Language: | Maintained by the Powered by Caribbean Regional Fisheries Mechanism.                                                                                                    |
| Eligiisti |                                                                                                    |

The form for adding a Resource is very similar to the Dataset form you just completed, with the important addition of the "Upload" and "Link" buttons in the topmost "File:" section.

|                                    | is Organizations Groups About - Admin - Search Datasets Search |
|------------------------------------|----------------------------------------------------------------|
| A / Datasets / Create Datase       | it .                                                           |
| What's a resource?                 |                                                                |
| A resource can be any file or link | 1 Create dataset 2 Add data                                    |
|                                    | File:                                                          |
|                                    | Name:                                                          |
|                                    | eg. 2019 catch data                                            |
|                                    | Description:                                                   |
|                                    | Some useful notes about the data                               |
|                                    | You can use Markdown formatting here                           |
|                                    | Format:                                                        |
|                                    | eg. CSV, XML or JSON                                           |
|                                    | Туре:                                                          |
|                                    | <b>v</b>                                                       |
|                                    | Map, scripts and codes, report, etc.                           |
|                                    | Sector:                                                        |

In most cases you will be storing the file directly in the portal, so use the "Upload" button. If the relevant file is located outside of the portal and you want to link to it instead of uploading it, you can alternatively use the "Link" button. Otherwise the metadata fields are the same as for Resources (see above). Only fill in those metadata fields that are different from those associated with the dataset.

Once you have completed the form you have the option of either finalizing this Resource and adding an additional Resource to the same Dataset ("Save & add another") button, or finalizing this Resource and returning to the data list page ("Finish" button).

|           | Status:                                                                                                    |
|-----------|----------------------------------------------------------------------------------------------------|
|           | The second second secon |
|           | 🔁 Draft, final.                                                                                                    |
|           | Author:                                                                                                    |
|           | Joe Bloggs                                                                                                    |
|           | Author Email:                                                                                                    |
|           | joe@example.com                                                                                                    |
|           | Maintainer:                                                                                                    |
|           | Joe Bloggs                                                                                                    |
|           | Maintainer Email:                                                                                                    |
|           | joe@example.com                                                                                                    |
|           | Owner:                                                                                                    |
|           |                                                                                                    |
|           | Owner email:                                                                                                    |
|           | joe@example.com                                                                                                    |
|           | Previous Save & add another Finish                                                                                                    |
|           |                                                                                                    |
| Language: | Maintained by the Powered by                                                                                                    |
|           | Caribbean Persional Eicheries Mechanism                                                                                                    |

#### Adding a Resource to an existing Dataset

Once a Dataset has been created, you can add as many file Resources to it as you wish, either at the same time as you create the Dataset or at any time afterwards.

To add a new Resource to a previously created Dataset you must have an account with the same permissions as described in **Adding new data**, above. Then,

- Go to the Datasets page by clicking on the relevant link in the top navigation bar.
- Find and click on the Dataset you wish to add to.
- Click the "Manage" button above and to the right of the title of the Dataset.

| CREM PORTAL Da                     | tasets Organizations Groups About -    | Admin - Sean | ch Datasets Searc |
|------------------------------------|----------------------------------------|--------------|-------------------|
| A / Organizations / ESSA           | Technologies Ltd / Example dataset for | or the       |                   |
| Example dataset for the user guide | Dataset 🔮 Groups 💿 Activity S          | tream        |                   |
| Followers<br>O                     | Example dataset                        | for the use  | er guide          |
| • Follow                           | This is an example of a dataset.       |              |                   |
| Organization                       | Example resource for the user gu       | ide          | ← Explore →       |
|                                    | Additional Info                        |              |                   |
|                                    | Field                                  | Value        |                   |
|                                    | Source/Provider Institution            |              |                   |
|                                    |                                        |              |                   |

• Click on the "Resources" tab.

| Dat                                | tasets Organizations Groups About <del>-</del> Admin -        | Search Datasets Search           |
|------------------------------------|---------------------------------------------------------------|----------------------------------|
| A / Organizations / ESSA           | Technologies Ltd $/$ Example dataset for the $/$ Edit         |                                  |
| Example dataset for the user guide | Edit metadata<br>Edit metadata                                | <ul> <li>View dataset</li> </ul> |
| Followers<br><b>O</b>              | Title:                                                        |                                  |
|                                    | * URL: portal.crfm.int/dataset/example-dataset-for-the-user-g | uide Edit                        |

• Click the "Add new resource" button.

From here the process is the same as adding a Resource immediately after creating the Dataset (see above).

| Example dataset for the user guide     Followers   0     • Add new resource   • Reorder resources   • Example resource for the user guide | 🆀 / Organizations / ESSA T         | echnologies Ltd $/$ Example dataset for the $/$ Edit |                                  |
|----------------------------------------------------------------------------------------------------|------------------------------------|------------------------------------------------------|----------------------------------|
| Followers       + Add new resource       E Reorder resources         • Add new resource       • Example resource for the user guide       | Example dataset for the user guide | Edit metadata                                        | <ul> <li>View dataset</li> </ul> |
| Example resource for the user guide                                                                                                    | Followers<br><b>O</b>              | + Add new resource ≡ Reorder resources               |                                  |
|                                                                                                    |                                    | Example resource for the user guide                  |                                  |

#### Adding a View to a Resource

By default, each Resource is presented with a title and some additional metadata, and a link to download the file.

For certain types of files the content of the file can be displayed directly in the web page by adding a "View".

Views are added to Resources. Some views are added to Resources automatically when they are first saved. Other views can optionally be added after the Resource has initially been created and saved.

To add a View:

• From the Dataset page that contain the resource, click on the Resource name to open that Resource's page.

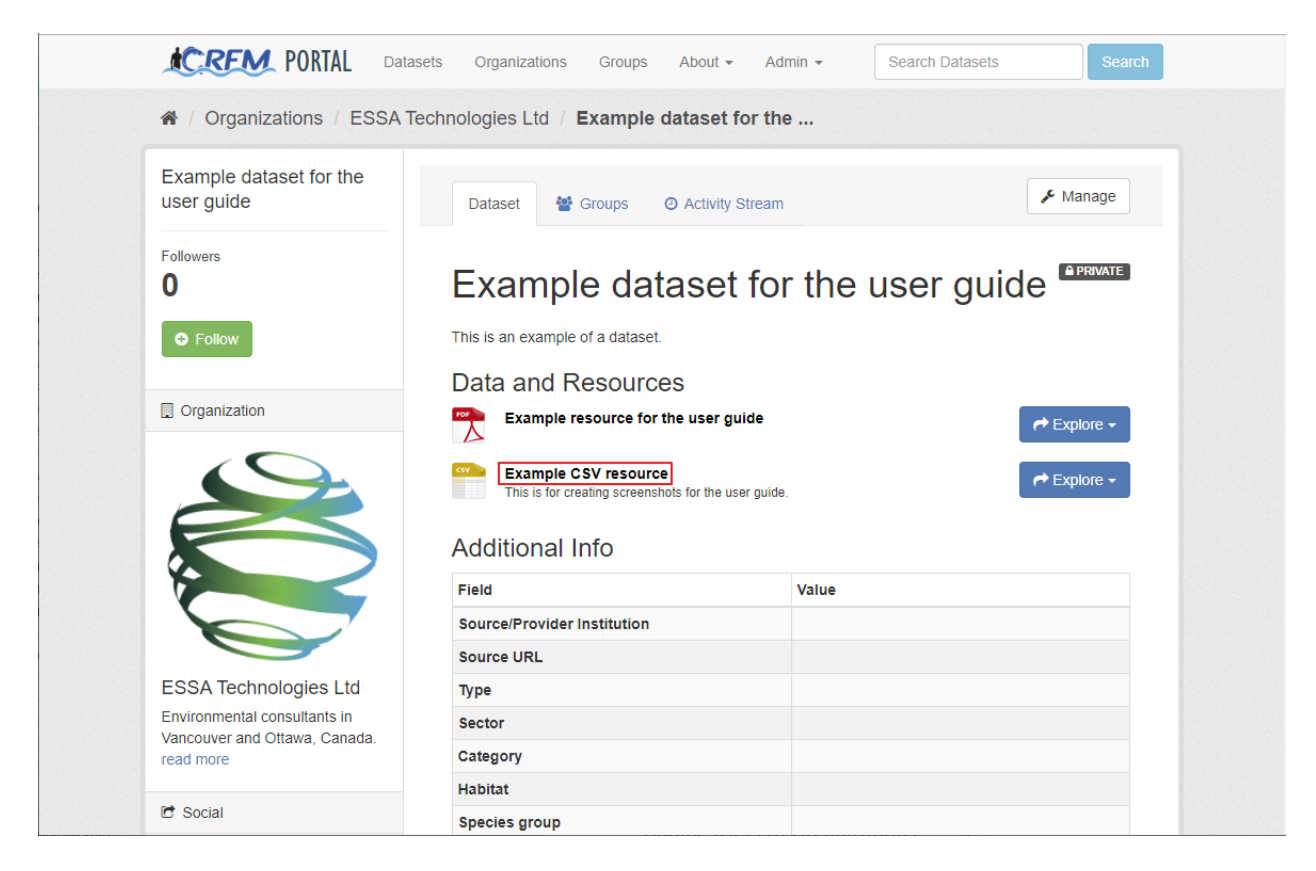

In this example, note that a tabular view of the .CSV data file was automatically added:

| _                                         |                       |                 |                                                                                                    |                                                                                                    |                                                                                                    |                                                                                                    | 📕 Mana                                                                                                    | are O r                                                                                                    | ownload                                                                                         |                                                                    | 人<br>人<br>Data    |
|-------------------------------------------|-----------------------|-----------------|----------------------------------------------------------------------------------------------------|----------------------------------------------------------------------------------------------------|----------------------------------------------------------------------------------------------------|----------------------------------------------------------------------------------------------------|----------------------------------------------------------------------------------------------------|----------------------------------------------------------------------------------------------------|-------------------------------------------------------------------------------------------------|--------------------------------------------------------------------|-------------------|
| Exa                                       | mple (                | JSV             | resol                                                                                                    | urce                                                                                                    |                                                                                                    |                                                                                                    | •                                                                                                    | .90                                                                                                    | onnouu                                                                                          |                                                                    | _ Data            |
|                                           | -                     |                 | 0                                                                                                    | 4450.045- 40                                                                                                    | 0.4-0-454556                                                                                                    |                                                                                                    | 197- 5007 4                                                                                                 |                                                                                                    | 0044-057                                                                                        |                                                                    |                   |
| URL: http:/                               | //portal.crfm.int/d   | lataset/98b     | 2cea1-4006-                                                                                                    | -41DU-915a-48                                                                                                    | 20atb15055/I                                                                                                    | resource/et4                                                                                                    | ап/с-5367-46                                                                                                | ee-bece-916                                                                                                    | 8600C3T/                                                                                        | e/downie                                                           | Dad/facilitie     |
| This is for a                             | creating screens      | shots for the   | e user guide.                                                                                                    |                                                                                                    |                                                                                                    |                                                                                                    |                                                                                                    |                                                                                                    |                                                                                                 |                                                                    |                   |
| I Data                                    | Explorer              |                 |                                                                                                    |                                                                                                    |                                                                                                    |                                                                                                    |                                                                                                    |                                                                                                    |                                                                                                 |                                                                    |                   |
|                                           |                       |                 |                                                                                                    |                                                                                                    |                                                                                                    |                                                                                                    |                                                                                                    |                                                                                                    |                                                                                                 |                                                                    |                   |
|                                           |                       |                 |                                                                                                    |                                                                                                    |                                                                                                    |                                                                                                    |                                                                                                    |                                                                                                    |                                                                                                 |                                                                    | Easter            |
|                                           |                       |                 |                                                                                                    |                                                                                                    |                                                                                                    |                                                                                                    |                                                                                                    |                                                                                                    |                                                                                                 |                                                                    | Embe              |
|                                           |                       |                 |                                                                                                    |                                                                                                    |                                                                                                    |                                                                                                    |                                                                                                    |                                                                                                    |                                                                                                 |                                                                    |                   |
| Add Filte                                 | er i                  |                 |                                                                                                    |                                                                                                    |                                                                                                    |                                                                                                    |                                                                                                    |                                                                                                    |                                                                                                 |                                                                    |                   |
|                                           |                       |                 |                                                                                                    |                                                                                                    |                                                                                                    |                                                                                                    |                                                                                                    |                                                                                                    |                                                                                                 |                                                                    |                   |
| Grid                                      | Graph Map             | 193 re/         | cords "                                                                                                    | 1_1                                                                                                    | <u> </u>                                                                                                    |                                                                                                    | Search d                                                                                                    | ata                                                                                                    |                                                                                                 | Gow                                                                | Filter            |
| Grid                                      | Graph Map             | 193 red         | cords «                                                                                                    | 1 - 1                                                                                                    | 00 »                                                                                                    | ٩                                                                                                    | Search d                                                                                                    | ata                                                                                                    |                                                                                                 | Go »                                                               | Filter            |
| Grid                                      | Graph Map             | 193 red         | cords «<br>gid                                                                                                    | 1 – 1<br>company                                                                                                    | 00 »<br>facility                                                                                                    | Q<br>facility_a                                                                                                    | Search d                                                                                                    | ata<br>Iongitude                                                                                                    | total_st                                                                                        | Go »<br>at tot                                                     | Filter            |
| Grid<br>_id<br>1                          | Graph Map             | 193 rec<br>name | cords «<br>gid<br>52                                                                                                    | 1   -   1     company   Buckeye                                                                                                  | 00 » facility Delta Plant                                                                                                    | Q<br>facility_a<br>7979 Va                                                                                                    | Search d<br>latitude<br>49.14                                                                               | ata<br>Iongitude<br>-123                                                                                                    | total_st<br>4581                                                                                | Go »<br>at tot<br>0                                                | Filter<br>al_indu |
| Grid<br>_id<br>1<br>2                     | Graph Map<br>descript | 193 red         | cords «<br>gid<br>52<br>55                                                                                                    | 1     -     1       company     Buckeye       Greater                                                                            | 00 »<br>facility<br>Delta Plant<br>Annacis                                                                                            | <b>Q</b><br><b>facility_a</b><br>7979 Va<br>1299 De                                                                                                    | Search d<br>latitude<br>49.14<br>49.17                                                                      | ata<br>Iongitude<br>-123<br>-122.95                                                                                                    | total_st<br>4581<br>11460                                                                       | Go »<br>at tot<br>0<br>0                                           | Filter            |
| Gridid1<br>23                             | Graph Map<br>descript | 193 red         | gid           52           55           56                                                                                                 | 1     -     1       company     Buckeye       Greater     CertainT                                                               | 00 »<br>facility<br>Delta Plant<br>Annacis<br>Vancouv                                                                                 | <b>q</b><br><b>facility_a</b><br>7979 Va<br>1299 De<br>1070 De                                                                                                    | Search d<br>latitude<br>49.14<br>49.17<br>49.17                                                             | ata<br>Iongitude<br>-123<br>-122.95<br>-122.94                                                                                                    | total_s1<br>4581<br>11460<br>19893                                                              | Go »<br>at tot<br>0<br>0<br>0                                      | Filter            |
| Grid                                      | Graph Map descript    | 193 rec         | gid         state           52         55           56         57                                                                          | 1     -     1       company     Buckeye       Buckeye     Greater       CertainT     Chevron                                     | 00 »<br>facility<br>Delta Plant<br>Annacis<br>Vancouv<br>Burnaby                                                                      | <b>q</b><br><b>facility_a</b><br>7979 Va<br>1299 De<br>1070 De<br>355 Nort                                                                                                    | Search d<br>latitude<br>49.14<br>49.17<br>49.17<br>49.17                                                    | ata<br>Iongitude<br>-123<br>-122.95<br>-122.94<br>-122.59                                                                                                    | total_st<br>4581<br>11460<br>19893<br>266774                                                    | Go »<br>at tot<br>0<br>0<br>0<br>135                               | Filter            |
| Gridid                                    | Graph Map<br>descript | 193 rea         | gid         state           52         55           56         57           59         59                                                  | 1 – 1<br>company<br>Buckeye<br>Greater<br>CertainT<br>Chevron<br>Coastlan                                                        | 00 »<br>facility<br>Delta Plant<br>Annacis<br>Vancouv<br>Burnaby<br>Annacis                                                           | Q<br>facility_a<br>7979 Va<br>1299 De<br>1070 De<br>355 Nort<br>755 Belg                                                                                                    | Search d<br>latitude<br>49.14<br>49.17<br>49.17<br>49.17<br>49.18                                           | ata<br>Iongitude<br>-123<br>-122.95<br>-122.94<br>-122.59<br>-122.93                                                                                                    | total_s1<br>4581<br>11460<br>19893<br>266774<br>13422                                           | Go »<br>at tot<br>0<br>0<br>0<br>135<br>0                          | Filter            |
| Gridid                                    | Graph Map<br>descript | 193 red         | gid           52           55           56           57           59           60                                                          | 1 – 1<br>company<br>Buckeye<br>Greater<br>CertainT<br>Chevron<br>Coastlan<br>Greater                                             | 00 »<br>facility<br>Delta Plant<br>Annacis<br>Vancouv<br>Burnaby<br>Annacis<br>Metro Va                                               | Q<br>facility_a<br>7979 Va<br>1299 De<br>1070 De<br>355 Nort<br>755 Belg<br>5150 Riv                                                                                                    | Search d<br>latitude<br>49.14<br>49.17<br>49.17<br>49.17<br>49.18<br>49.19                                  | ata<br>Iongitude<br>-123<br>-122.95<br>-122.94<br>-122.59<br>-122.93<br>-122.98                                                                                                    | total_s1<br>4581<br>11460<br>19893<br>266774<br>13422<br>310873                                 | Go »<br>at tot<br>0<br>0<br>0<br>133<br>0<br>0<br>0                | Filter            |
| Gridid<br>1<br>2<br>3<br>4<br>5<br>6<br>7 | Graph Map<br>descript | 193 rec<br>name | gid           52           55           56           57           59           60           62                                             | 1 – 1<br>company<br>Buckeye<br>Greater<br>CertainT<br>Chevron<br>Coastlan<br>Greater<br>Chemica                                  | 00 »<br>facility<br>Delta Plant<br>Annacis<br>Vancouv<br>Burnaby<br>Annacis<br>Metro Va<br>Langley                                    | <b>facility_a</b><br>7979 Va<br>1299 De<br>1070 De<br>355 Nort<br>755 Belg<br>5150 Riv<br>20303 1                                                                                                    | Search d<br>latitude<br>49.14<br>49.17<br>49.17<br>49.17<br>49.18<br>49.19<br>49.19                         | ata<br>Iongitude<br>-123<br>-122.95<br>-122.94<br>-122.59<br>-122.93<br>-122.93<br>-122.98<br>-122.66                                                                                     | total_s1<br>4581<br>11460<br>19893<br>266774<br>13422<br>310873<br>0                            | Go »<br>at tot<br>0<br>0<br>0<br>138<br>0<br>0<br>0<br>0<br>0      | Filter            |
| Grid 1 1 2 3 4 5 6 7 8                    | Graph Map<br>descript | 193 rec         | gid           52           55           56           57           59           60           62           64                                | 1 – 1<br>company<br>Buckeye<br>Greater<br>CertainT<br>Chevron<br>Coastlan<br>Greater<br>Chemica<br>TransCa                       | 00 »<br>facility<br>Delta Plant<br>Annacis<br>Burnaby<br>Annacis<br>Metro Va<br>Langley<br>ANG Mo                                     | facility_a           7979 Va           1299 De           1070 De           355 Nort           555 Nort           5150 Riv           20303 1           Moyie, B                                                  | Search d<br>latitude<br>49.14<br>49.17<br>49.17<br>49.17<br>49.18<br>49.19<br>49.19<br>49.25                | ata Iongitude -123 -122.95 -122.94 -122.59 -122.93 -122.98 -122.66 -115.85                                                                                                    | total_si<br>4581<br>11460<br>19893<br>266774<br>13422<br>310873<br>0<br>66259                   | Go »<br>at tot<br>0<br>0<br>135<br>0<br>0<br>0<br>0<br>0<br>0<br>0 | Filter            |
| Grid 1 1 2 3 4 5 6 7 8 9                  | Graph Map             | 193 rec         | gid         signal           52         55           56         57           59         60           62         64           65         65 | 1 – 1<br>company<br>Buckeye<br>Greater<br>CertainT<br>Chevron<br>Coastlan<br>Greater<br>Chemica<br>TransCa<br>Catalyst           | 00 »<br>facility<br>Delta Plant<br>Annacis<br>Vancouv<br>Burnaby<br>Annacis<br>Metro Va<br>Langley<br>ANG Mo<br>Port Albe             | Q           facility_a           7979 Va           1299 De           1070 De           355 Nort           755 Belg           5150 Riv           20303 1           4000 Sta           4000 Sta                   | Search d<br>49.14<br>49.17<br>49.17<br>49.17<br>49.17<br>49.19<br>49.19<br>49.19<br>49.25<br>49.25          | Iongitude           -123           -122.95           -122.95           -122.93           -122.93           -122.98           -122.66           -115.85           -124.81                  | total_s1<br>4581<br>11460<br>19893<br>266774<br>13422<br>310873<br>0<br>66259<br>38111          | Go » at tot 0 0 0 133 0 0 0 0 0 0 0 0 0 0 0 0 0 0 0                | Filter            |
| Grid 1 1 2 3 4 5 6 7 8 9 10               | Graph Map<br>descript | 193 rec         | gid         signal           52         55           56         57           59         60           62         64           65         66 | 1 – 1<br>company<br>Buckeye<br>Greater<br>CertainT<br>Chevron<br>Coastlan<br>Greater<br>Chemica<br>TransCa<br>Catalyst<br>Tembec | 00 »<br>facility<br>Delta Plant<br>Annacis<br>Vancouv<br>Burnaby<br>Annacis<br>Metro Va<br>Langley<br>ANG Mo<br>Port Albe<br>Elko Sa. | Q           facility_a           7979 Va           1299 De           1070 De           355 Nort           755 Belg           5150 Riv           20303 1           Moyie, B           4000 Sta           9600 Ca | Search d<br>49.14<br>49.17<br>49.17<br>49.17<br>49.17<br>49.18<br>49.19<br>49.19<br>49.25<br>49.25<br>49.25 | Iongitude           -123           -122,95           -122,95           -122,94           -122,93           -122,98           -122,66           -115,85           -124,81           -115,1 | total_st<br>4581<br>11460<br>19893<br>266774<br>13422<br>310873<br>0<br>66259<br>38111<br>16138 | Go » at tot 0 0 0 138 0 0 0 0 0 0 0 0 0 0 0 0 0 0 0 0 0 0 0        | Filter            |

- Click on the "Manage" button.
- Click on the "Views" tab.
- Click the "New View" button and select a view type from the dropdown.

| CREM PORTAL Da           | tasets Organizations Groups About - Admin - Search Datasets Search                                                                                                    |
|--------------------------|----------------------------------------------------------------------------------------------------|
| A / Organizations / ESSA | Technologies Ltd / Example dataset for the / Example CSV resource / Edit                                                                                                    |
| Example CSV resource     | ← All resources  View resource                                                                                                    |
| Format                   | Image       Image         Image       Image         I |

The type of view which can be added will depend on the file format of the Resource.

#### Adding a map view

For a CSV file that contains columns with geographic coordinates in units of latitude and longitude decimal degrees, a map view can be added to the Resource.

• From the New view dropdown (see above), select "Map".

| Organizations / ESSA | A Technologies Ltd / Example dataset for the / Example CSV resource / Edit                                                                                                    |
|----------------------|----------------------------------------------------------------------------------------------------|
| Example CSV resource |                                                                                                    |
|                      | ← All resources ● View resource                                                                                                    |
| Format<br>CSV        | It is a constraint of the second second |
|                      | New view      E Reorder resource view                                                                                                    |
|                      |                                                                                                    |

• Enter a title for the view. This can be anything.

| Dat                                                                                                    | asets Organizations Groups About - Admin - Search Datasets Search        |
|----------------------------------------------------------------------------------------------------|--------------------------------------------------------------------------|
| Add view     Add view     Add view | Technologies Ltd / Example dataset for the / Example CSV resource / Edit |
| What's a view?                                                                                                    |                                                                          |
| A view is a representation of the<br>data held against a resource                                                                                                    | Add view                                                                 |
|                                                                                                    | * Title:                                                                 |
|                                                                                                    | Map view                                                                 |
|                                                                                                    | Description:                                                             |
|                                                                                                    | An example of a map view, for use in the user guide.                     |
|                                                                                                    | You can use Markdown formatting here                                     |
|                                                                                                    | Filters:                                                                 |
|                                                                                                    | Add Filter                                                               |
|                                                                                                    | Row offset:                                                              |
|                                                                                                    | eg: 0                                                                    |
|                                                                                                    | Number of rows:                                                          |
|                                                                                                    | eg: 100                                                                  |
|                                                                                                    |                                                                          |

- In the "Field type" dropdown choose "Latitude/longitude fields".
- In the "Latitude" dropdown choose the column containing the latitude coordinates.
- In the "Longitude" dropdown choose the column containing the longitude coordinates.
- Note that if "Latitude/longitude fields" has been selected in the "Field type" dropdown, the "GeoJSON field" dropdown will have no effect and can be ignored.
- Optionally check the "Cluster markers" and "Auto zoom to features" boxes.
- Click the "Add" button.

| You can use Markdown formatting here | 1 |
|--------------------------------------|---|
| Filters:                             |   |
| Add Fitter                           |   |
| Row offset:                          |   |
| eg: 0                                |   |
| Number of rows:                      |   |
| eg: 100                              |   |
| Field type:                          |   |
| Latitude / Longitude fields          | • |
| Latitude field:                      |   |
| latitude                             | • |
| Longitude field:                     |   |
| longitude                            | • |
| GeoJSON field:                       |   |
| description                          | • |
| Auto zoom to features                |   |
| ] Cluster markers                    |   |
| Preview                              |   |
|                                      |   |
|                                      |   |

- Click the "View resource" button.Click the tab with the title you gave to your map view.

| CRFM            | PORTAL Datasets Organizations                | Groups About -           | Admin 👻 S              | earch Datasets         | Search     |
|-----------------|----------------------------------------------|--------------------------|------------------------|------------------------|------------|
| 🔏 / Organiz     | ations / ESSA Technologies Ltd /             | Example dataset for      | the / Example          | CSV resource           |            |
| E               |                                              |                          | 📕 Manage               | Oownload →             | 五 Data API |
| Exam            | pie CSV resource                             | <b>)</b>                 |                        |                        |            |
| This is for cre | ting screenshots for the user guide.         |                          |                        |                        |            |
| URL http:       | /portal.crfm.int/dataset/98b2cea1-4bb6-41b0- | 915a-482dafb15d55/resour | rce/ef4dff7c-5367-46e6 | -bece-9f686ddc3f7e/dow | nload/faci |
| 🖽 Data Ex       | olorer • Map view                            |                          |                        |                        |            |
| An example o    | a map view, for use in the user guide.       |                          |                        |                        | Embed      |
| Add Filter      |                                              |                          |                        |                        |            |
| +               |                                              |                          | ine<br>a               | 81.                    |            |
|                 |                                              |                          | Alberta                |                        | skatchewan |
|                 |                                              |                          | Edm                    | onton                  |            |

The map view should now be visible. Notes:

- If you choose "Cluster markers", markers that are close to each other on the map will be combined into a single bubble. If the user zooms in sufficiently the bubble will break up into individual markers. You can choose this option if you feel it will make the map more legible.
- GEOJSON is a text format for storing GIS data like points, lines, and polygons. You are unlikely to come across spreadsheets containing GEOJSON columns. Latitude and longitude points are currently much more common.

#### Adding other format views

Some other file formats for which Views will automatically be added, or which can be added, are:

- PDFs
- Office documents (Word files, Excel files, Powerpoint files)
- KML
- GeoJSON

The process for adding those views is similar to map views, above.

For Office documents, note that the preview is generated by a Microsoft Office web service. If the Dataset is "private" the service will not be able to access the file, and the preview will therefore fail to display.

Note:

• KML is a file format used to display geographic data in an Earth browser such as Google Earth. You can create KML files to, for example, pinpoint locations and add image overlays.

#### Adding a thumbnail to a Dataset

Thumbnails are images that appear in the Datasets list, either in the main Dataset page or in the results of a search. If an image file is added to a Dataset as a resource, that image will automatically be used as the thumbnail for that Dataset. If more than one image is added, the first one added will be used.

Recognized image formats are .JPG and .PNG.

#### 6. ADDING USERS TO ORGANIZATIONS

In order to add a user to an Organization you must be an administrator for that Organization, or the overall system administrator.

How you connect a user to an Organization depends on whether the user has already signed up for an account.

#### Adding existing users to an Organization

To add an already-existing user account to an Organization:

- Go to the Organizations page by clicking on the link in the top navigation bar: <u>http://portal.crfm.int/organization</u>
- Click on the Organization you wish to add a user to. You must be an administrator of this Organization (or a system administrator).
- Click on the "Manage" button near the top right.

| CRFM PORTAL Data                                                                                    | sets Organizations Groups About <del>-</del> Ad | imin - Search Datasets Sear            |
|----------------------------------------------------------------------------------------------------|-------------------------------------------------|----------------------------------------|
| A / Organizations / ESSA 1                                                                          | echnologies Ltd                                 |                                        |
|                                                                                                    | Datasets O Activity Stream      Abo             | out 🖌 Manage                           |
|                                                                                                    | Add Dataset                                     |                                        |
|                                                                                                    | Search datasets                                 | Q                                      |
| ESSA Technologies Ltd<br>Environmental consultants in<br>Vancouver and Ottawa, Canada.<br>read more | 2 datasets found                                | Order by: Relevance •                  |
| Followers Datasets 0 2                                                                              | PRIVATE Example This is an example of a d PDF   | dataset for the user guide<br>lataset. |
|                                                                                                    |                                                 |                                        |

- Click on the "Members" tab.
- Click the "Add Member" button.

| Data                                                         | sets Organizations Group | s About - Admin - | Search Datasets Search |
|--------------------------------------------------------------|--------------------------|-------------------|------------------------|
| A / Organizations / ESSAT                                    | echnologies Ltd / Manage | •                 |                        |
|                                                              | 🏽 Edit 🛛 🛔 Datasets      | Members           | View                   |
|                                                              | Add Member               |                   |                        |
|                                                              | 3 members                |                   |                        |
| ESSA Technologies Ltd                                        | User                     | Role              |                        |
| Environmental consultants in<br>Vancouver and Ottawa, Canada | ckan                     | Admin             | ¥ ×                    |
| read more                                                    | Hugh Stimson             | Admin             | ×                      |
|                                                              | twebb-2545               | Admin             | <i>y</i> ×             |
|                                                              |                          |                   |                        |

- Click on the "Username" field and start typing. When the username of the person you want to add appears in the list below, click on it.
- Choose a Role for the user to have in this Organization, either Member, or Editor, or Administrator. See **Permissions** in **Using the portal** above for details. In most cases you will want users to be Editors, so that they can contribute data and documents to the portal on behalf of this Organization. If you choose "Member" they will be able to see Datasets that belong to the Organization but which have been marked private, but they will not be able to add new members to the Organization and edit the Organization's details.

| Data                                                                                                    | asets Organizations Groups About - Adm                                                                     | in  Search Datasets Search                                                                       |
|----------------------------------------------------------------------------------------------------|----------------------------------------------------------------------------------------------------|--------------------------------------------------------------------------------------------------|
| ℰ / Organizations / ESSA 1                                                                                    | echnologies Ltd / Manage                                                                                   |                                                                                                  |
|                                                                                                    | 🕼 Edit 🛛 🛔 Datasets 🛛 👹 Members                                                                            | View                                                                                             |
|                                                                                                    | Add Member                                                                                                 | ← Back to all members                                                                            |
| ESSA Technologies Ltd<br>Environmental consultants in                                                         | Existing User : OI<br>If you wish to add an existing user,<br>search for their username below.<br>hscadmin | R New User :<br>If you wish to invite a new user, enter<br>their email address.<br>Email address |
| read more                                                                                                    | Role:<br>Editor                                                                                            | ×                                                                                                |
| What are roles?      Admin: Can add/edit and delete     datasets, as well as manage     organization members. |                                                                                                    | Add Member                                                                                       |

• Click the "Add Member" button to add the user.

#### Adding new users to an organization

If you want to invite a new user to the data portal and add them to an Organization in a single operation:

- Go to the <u>Organizations page</u> by clicking on the link in the top navigation bar.
- Click on the Organization you wish to add a user to. You must be an administrator of this Organization (or a system administrator).
- Click on the "Manage" button near the top right.

| Data:                                                                                               | sets Organizations Groups About <del>-</del> Adm    | nin - Search Datasets Search         |
|----------------------------------------------------------------------------------------------------|-----------------------------------------------------|--------------------------------------|
| A / Organizations / ESSA T                                                                          | echnologies Ltd                                     |                                      |
|                                                                                                    | Datasets     O Activity Stream     Abou             | ut Manage                            |
|                                                                                                    | Add Dataset                                         |                                      |
|                                                                                                    | Search datasets                                     | Q                                    |
| ESSA Technologies Ltd<br>Environmental consultants in<br>Vancouver and Ottawa, Canada.<br>read more | 2 datasets found                                    | Order by: Relevance •                |
| Followers Datasets <b>2</b>                                                                         | PRIVATE Example d  This is an example of a dat  PDF | lataset for the user guide<br>taset. |

- Click on the "Members" tab.
- Click the "Add Member" button.

| A / Organizations / ESSA T                                    | echnologies Ltd / Manag | e       |                          |
|---------------------------------------------------------------|-------------------------|---------|--------------------------|
|                                                               | 🕼 Edit 🛛 🛔 Datasets     | Members | <ul> <li>View</li> </ul> |
|                                                               | Add Member              |         |                          |
|                                                               | 3 members               |         |                          |
| ESSA Technologies Ltd                                         | User                    | Role    |                          |
| Environmental consultants in<br>Vancouver and Ottawa, Canada. | ckan                    | Admin   | ¥ ¥                      |
| read more                                                     | Hugh Stimson            | Admin   | <i>¥</i>                 |
|                                                               | twebb-2545              | Admin   | <i>y</i> ×               |

- Enter the user's email address in the "New User: Email address" field.
- Choose a Role for the user to have in this Organization, either Member, or Editor, or Administrator. See **Permissions** in **Using the portal** above for details. In most cases you will want new users to be Editors, so that they can contribute data and documents to the portal. If you choose "Member" they will be able to see Datasets that belong to the Organization but which have been marked private, but they will not be able to add new documents. If you choose "Administrator" they will be able to add new members to the Organization and edit the Organization's details.

| CREM PORTAL Data                                              | sets Organizations Groups About                                                             | Admin 👻 | Search Datasets Search                                                        |
|---------------------------------------------------------------|---------------------------------------------------------------------------------------------|---------|-------------------------------------------------------------------------------|
| A / Organizations / ESSA 1                                    | echnologies Ltd / Manage                                                                    |         |                                                                               |
|                                                               | <table-cell> Edit 🛔 Datasets 🛛 👹 Mem</table-cell>                                           | pers    | • View                                                                        |
|                                                               | Add Member                                                                                  |         | ← Back to all members                                                         |
|                                                               | Existing User :<br>If you wish to add an existing user,<br>search for their username below. | OR      | New User :<br>If you wish to invite a new user, enter<br>their email address. |
| Environmental consultants in<br>Vancouver and Ottawa, Canada. | Usemame                                                                                     |         | hscadmin@essa.com                                                             |
| read more                                                     | Role:<br>Member                                                                             |         | v                                                                             |
| What are roles?                                               | L                                                                                           |         | Add Member                                                                    |
| datasets, as well as manage                                   |                                                                                             |         |                                                                               |

• Click the "Add Member" button to add the user.

The user will receive an email inviting them to complete the sign up process for the data portal. The user will be assigned auto-generated username, which will be provided in the email and which they can change after they first sign in.

# C. Systems administration

This section of the guide is intended for staff who will have overall responsibility for the data portal.

#### 1. MANAGEMENT TASKS

Management tasks undertaken within the portal require access to a special "systems administrator" CKAN account (see below).

Most portal management tasks are documented in the official documentation. Refer to those documents for more detail or for tasks which are not included in this guide: https://docs.ckan.org/en/2.8/sysadmin-guide.html

#### Systems administration permissions

Most user permissions in CKAN are set at the Organization level via the assignment of "member", "editor" and "administrator" roles in given Organizations (see **Permissions** under **Using the portal** above). There is an additional level of permissions referred to as "system administrator" or just "sysadmin" which applies across the entire portal, and which is necessary for a few additional tasks.

#### Adding new organizations

To create a new Organization

- Go to the <u>Organizations page</u> by clicking on the link in the top navigation bar.
- Click the "Add Organization" button near the top (if you don't see the button you may not be logged in with a sysadmin account).

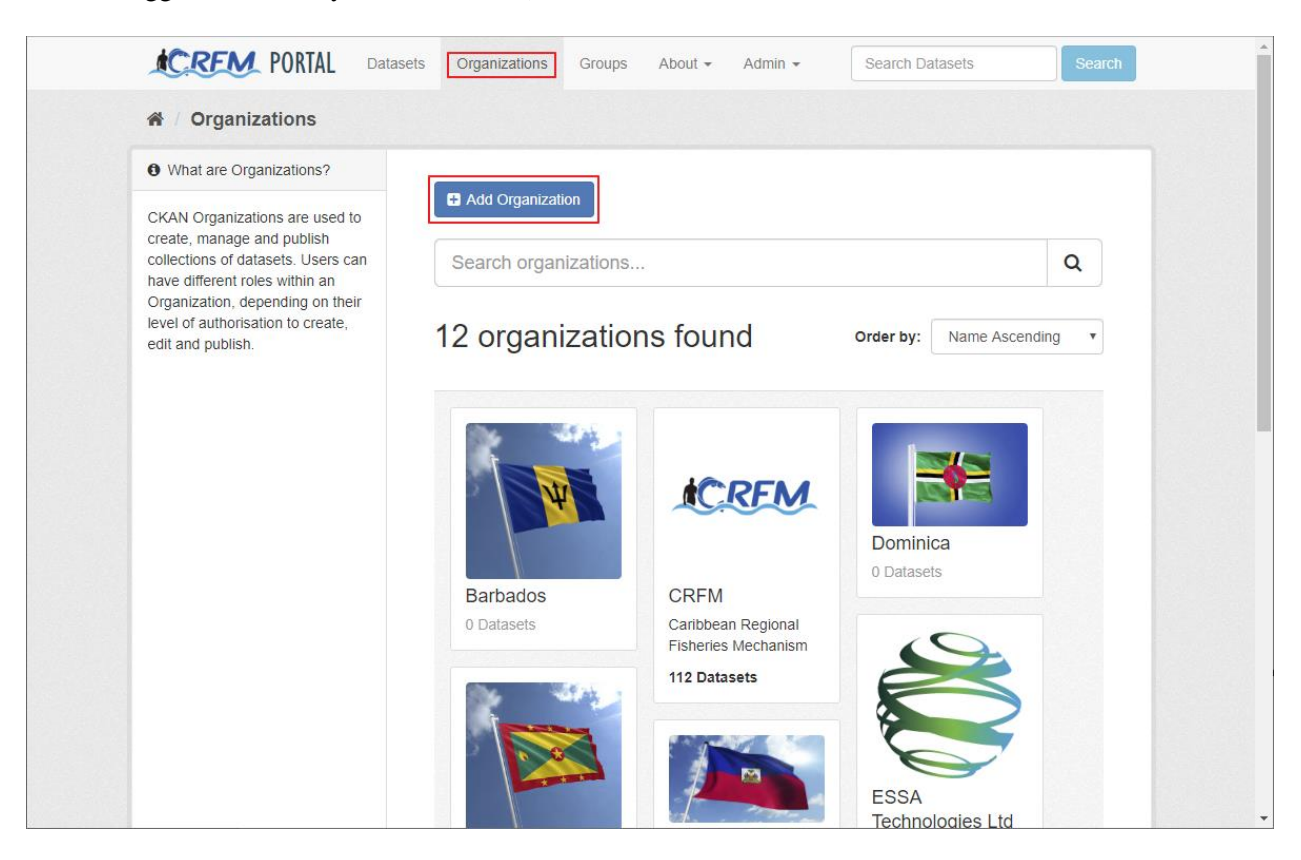

• Enter the Name, Description, and an image to represent the Organization, then click the "Create Organization" button.

#### Adding Groups

To add a new Group that datasets can be assigned to:

- Click on Groups in the top navigation bar.
- Click the "Add Group" button.

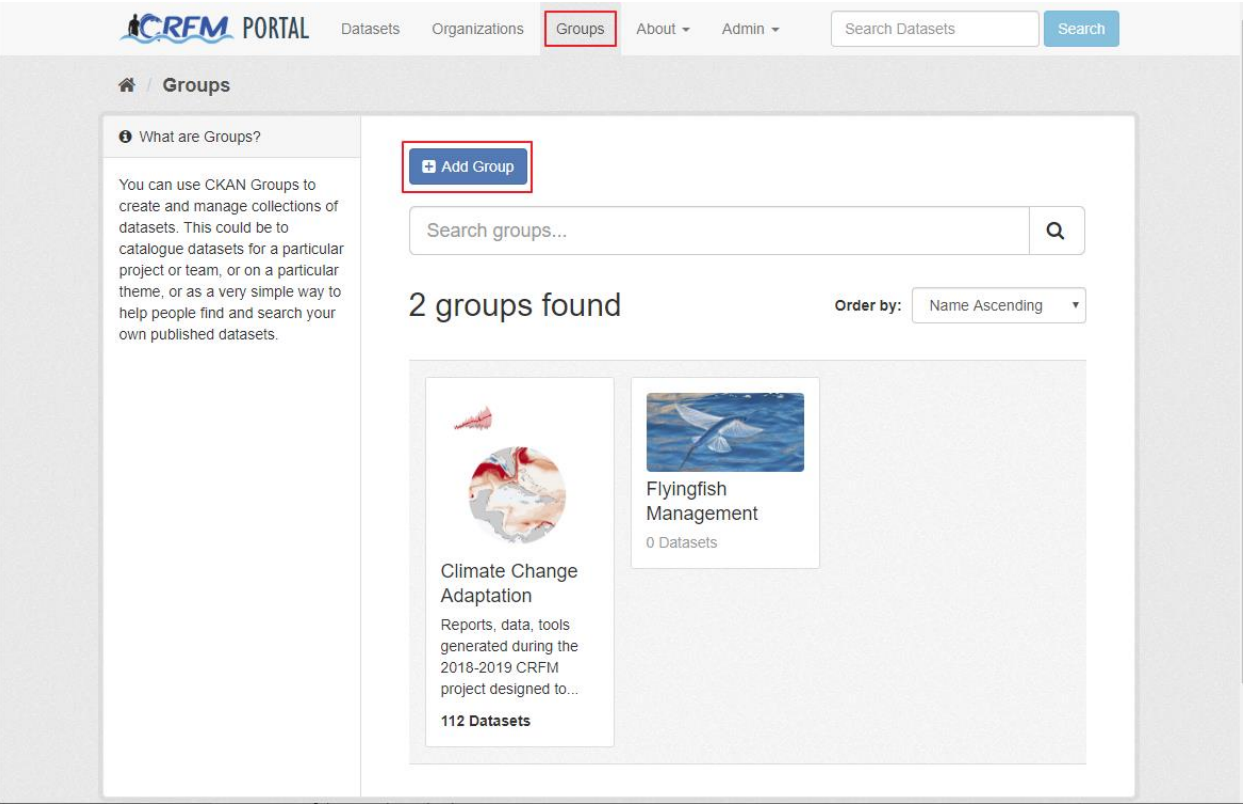

• Enter the Name, Description, and an image to represent the Group, then click the "Create Group" button.

#### Adding new system administrators

A user account cannot be assigned sysadmin permissions in the web interface. It must be assigned using the command line, within the host operating system. Alternatively, a new sysadmin account can be created on the command line.

See the official CKAN documentation for details on the necessary commands: https://docs.ckan.org/en/2.8/maintaining/getting-started.html#create-admin-user

Note that you will have to login to the host operating system using a terminal shell to access the command line. One option is to use the web-based shell available in the Google Console.

The Google Console page from which the shell can be launched is (at the time of writing): <u>https://console.cloud.google.com/compute/instances?project=data-portal-253216</u> Click on "SSH" under "Connect" to launch the web-based shell.

| ≡                          | Google Cloud Platform | 🐉 Data Portal 👻 🔍         |            |                  |           |                   | ▼ <b>5.</b>     | 99           | 1 : 😰     |
|----------------------------|-----------------------|---------------------------|------------|------------------|-----------|-------------------|-----------------|--------------|-----------|
| ۲                          | Compute Engine        | VM instances              | CREATE IN  | ISTANCE 🛃        | C ►       | _ ∪               | SHO             | W INFO PANEL | . 🤝 LEARN |
| A                          | VM instances          |                           |            |                  |           |                   |                 |              |           |
| ц <mark>я</mark> на<br>Ман | Instance groups       | Filter VM instances       |            |                  |           |                   |                 | Column:      | 5 🔻       |
|                            | Instance templates    | Name A                    | Zone       | Recommendation   | In use by | Internal IP       | External IP     | Connect      | <u> </u>  |
| _                          |                       | 🗌 🥝 crfm-portal-ubuntu-16 | us-east1-b | 🌻 Save \$24 / mo |           | 10.142.0.4 (nic0) | 34.74.102.251 🖾 | SSH 👻        | :         |
|                            | Sole-tenant nodes     |                           |            |                  |           |                   |                 |              | •         |
| ٥                          | Disks                 |                           |            |                  |           |                   |                 |              |           |
| 0                          | Snapshots             |                           |            |                  |           |                   |                 |              |           |

As an example, to add user ssinghrenton type these commands into the command line interface, once the login step has completed:

```
. /usr/lib/ckan/default/bin/activate
cd /usr/lib/ckan/default/src/ckan
paster sysadmin add ssinghrenton -c /etc/ckan/default/production.ini
```

#### 2. MAINTENACNE TASKS

These tasks require a Google account which has access to the Google Cloud project associated with the data portal. For more information see **Hosting details and contacts** below.

#### Restarting the virtual machine

If the portal can't be loaded in a web browser due to "Server error" messages, or if it simply ceases to load entirely, it may be possible to restore access by restarting the virtual machine within which the site is hosted.

- Open the Google Cloud console: <u>https://console.cloud.google.com</u>
- From the Projects dropdown, select the "Data Portal" entry.
- Open the "Compute Engine" section
- Select the "VM instances" tab.

Or go directly to this link:

https://console.cloud.google.com/compute/instances?project=data-portal-253216

- Check the box next to the "crfm-portal-ubuntu-16" instance.
- Click the "Reset" link.
- If a warning box opens, click "Reset".

After a few minutes the virtual machine should be reset, and the site may become available again.

| ≡       | Google Cloud Platform | 🕽 Data Portal 👻 🔍     |                           |                       | - <b>5 9</b> 9        | 1 : 😰       |
|---------|-----------------------|-----------------------|---------------------------|-----------------------|-----------------------|-------------|
| ۲       | Compute Engine        | VM instances          | CREATE INSTANCE           | C 🕨 🔳 🕥               | SHOW INFO PAN         | IEL 😒 LEARN |
| A       | VM instances          |                       |                           |                       |                       |             |
| RA<br>A | Instance groups       | Filter VM instances   |                           |                       | Colu                  | nns 🔻       |
|         | Instance templates    | Name ^                | Zone Recommendation       | In use by Internal IP | External IP Connect   |             |
| 8       | Sole-tenant nodes     | Crim-portal-ubuntu-ro | us-easti-b = Save 5247 mo | 10.142.0.4 (filco)    | 34.74.102.251 E SSH • | :           |
| ٥       | Disks                 |                       |                           |                       |                       |             |
| 0       | Snapshots             |                       |                           |                       |                       |             |
| [2]     | Images                |                       |                           |                       |                       |             |
| 88      | TPUs                  |                       |                           |                       |                       |             |

#### Viewing backups

The virtual machine in which the site is hosted is scheduled to be backed up once a week on Sunday morning. Those automatic backups are retained for one year and then deleted. To view existing backups:

- Open the Google Cloud console: https://console.cloud.google.com
- From the Projects dropdown, select the "Data Portal" entry.
- Open the "Compute Engine" section
- Select the "VM instances" tab.

Or go directly to this link: <u>https://console.cloud.google.com/compute/snapshots?project=data-portal-</u>253216&tab=snapshots

| ≡   | Google Cloud Platform   | 🔹 Data Portal 👻 🔍                                         |          |               |                              | - 53 9        | 9 2                       | i 👔       |
|-----|-------------------------|-----------------------------------------------------------|----------|---------------|------------------------------|---------------|---------------------------|-----------|
| ۲   | Compute Engine          | Snapshots E CREATE SNAPSHOT                               | · 🗇      | C 📋           |                              | SHOW          | INFO PANEL                | IEARN     |
| 日   | VM instances            | Snapshots Snapshot schedules                              |          |               |                              |               |                           |           |
| Ra. | Instance groups         | = Filter energelede                                       |          |               |                              |               | 0                         | Columna – |
| Ŀ   | Instance templates      |                                                           | Location | Spanshot size | Creation time                | Creation type | Source dick               | Dick size |
| 日   | Sole-tenant nodes       | Crfm-portal-ubuntu-us-east1-b-                            | us-east1 | 477.61 MB     | Oct 17, 2019,                | Scheduled     | crfm-portal-              | 25 GB     |
|     | Disks                   | Crfm-portal-ubuntu-us-east1-b-                            | us-east1 | 158.36 MB     | Oct 18, 2019,                | Scheduled     | crfm-portal-              | 25 GB     |
| 2   | Snapshots               | 20191018071244-wp9zv9zm                                   |          | 100 77 110    | 12:12:45 AM                  |               | ubuntu-16                 |           |
| [8] | Images                  | Crtm-portal-ubuntu-us-east1-b-<br>20191019071247-nnogsn3e | us-east1 | 402.77 MB     | 12:12:48 AM                  | Scheduled     | ubuntu-16                 | 25 GB     |
| 88  | TPUs                    | Crfm-portal-ubuntuus-east1-b-<br>20191020071248-1poo84r3  | us-east1 | 683.74 MB     | Oct 20, 2019,<br>12:12:48 AM | Scheduled     | crfm-portal-<br>ubuntu-16 | 25 GB     |
| ·%· | Committed use discounts | Snapshot-crfm-portal-config-no-content                    | us-east1 | 365.69 MB     | Oct 16, 2019,<br>3:51:23 PM  | Manual        | crfm-portal-<br>ubuntu-16 | 25 GB     |
| I   | Metadata                | Snapshot-crfm-portal-packages-no-config                   | us-east1 | 1.1 GB        | Oct 16, 2019,<br>2:38:15 PM  | Manual        | crfm-portal-<br>ubuntu-16 | 25 GB     |
| ۵   | Health checks           |                                                           |          |               |                              |               |                           |           |

#### **Restoring backups**

See the official Google Cloud documentation for how to restore the virtual machine from a backup: <a href="https://cloud.google.com/compute/docs/instances/create-start-instance#createsnapshot">https://cloud.google.com/compute/docs/instances/create-start-instance#createsnapshot</a>

#### 3. CKAN

The data portal is built on top of the CKAN open source data portal framework. The official documentation can be found here:

https://ckan.org/documentation-and-api/

#### Versions

The portal uses CKAN version 2.8, written with Python v2.7.

#### Theme

The customization of the portal is implemented in the **climatesmart\_theme** extension, written by ESSA Technologies Ltd. At time of writing that extension is hosted at: <u>https://bitbucket.org/essatechnologies/ckanext-climatesmart\_theme</u>

See Hosting details and contacts below for access to the theme code repository.

That extension contains a custom metadata schema for use with the **scheming** plugin. It is found at: ckanext-climatesmart\_theme/ckanext/climatesmart\_theme/scheming/dataset\_climatesmart.json

A version of the metadata schema to expose the metadata fields to search queries is also included, to be used with the Solr search functionality that comes bundled with CKAN. That version of the scheme is at ckanext-climatesmart\_theme/ckanext/config/solr/schema-2.8.xml

#### Other extensions

The **climatesmart\_theme** extension is intended to be installed along with these additional extensions:

| datasetthumbnail   | https://github.com/aptivate/ckanext-datasetthumbnail |
|--------------------|------------------------------------------------------|
| scheming           | https://github.com/ckan/ckanext-scheming             |
| pages              | https://github.com/ckan/ckanext-pages                |
| pdfview            | https://github.com/ckan/ckanext-pdfview              |
| geoview            | https://github.com/ckan/ckanext-geoview              |
| flask_debugtoolbar | https://flask-debugtoolbar.readthedocs.io/en/latest/ |
| officedocs         | https://github.com/jqnatividad/ckanext-officedocs    |

#### 4. HOSTING DETAILS AND CONTACTS

The CRFM data portal CKAN instance runs on an Ubuntu 16.04 virtual machine hosted in Google Compute Engine in <u>Google Cloud</u>, within a project created by CRFM. For further hosting and account details contact:

#### **Hugh Stimson**

Technology Integrator ESSA Technologies Ltd 600-2695 Granville St Vancouver BC Canada V6A1Z2 hstimson@essa.com

#### Sherlene E. Audinett

Executive Assistant CRFM Secretariat Princess Margaret Drive P.O. Box 642, Belize City BELIZE Tel: 501-223-4443 Fax: 501-223-4446 sherlene.audinett@crfm.int

#### **Delmar Lanza**

Manager, Finance and Administration CRFM Secretariat Princess Margaret Drive P.O. Box 642 Belize City BELIZE Tel: 501-223-4443 Fax: 501-223-4446 delmar.lanza@crfm.int The CRFM is an inter-governmental organization whose mission is to "Promote and facilitate the responsible utilization of the region's fisheries and other aquatic resources for the economic and social benefits of the current and future population of the region". The CRFM consists of three bodies – the Ministerial Council, the Caribbean Fisheries Forum and the CRFM Secretariat.

CRFM members are Anguilla, Antigua and Barbuda, The Bahamas, Barbados, Belize, Dominica, Grenada, Guyana, Haiti, Jamaica, Montserrat, St. Kitts and Nevis, St. Lucia, St. Vincent and the Grenadines, Suriname, Trinidad and Tobago and the Turks and Caicos Islands.

#### **CRFM Headquarters**

<u>secretariat@crfm.int</u> Tel: (501) 223-4443 - Fax: (501) 223-4446 Belize City - Belize

#### **Eastern Caribbean Office**

<u>crfmsvg@crfm.int</u> Tel: (784) 457-3474 - Fax: (784) 457-3475 Kingstown - St. Vincent & the Grenadines

> www.crfm.int www.youtube.com/TheCRFM www.facebook.com/CarFisheries www.twitter.com/CaribFisheries

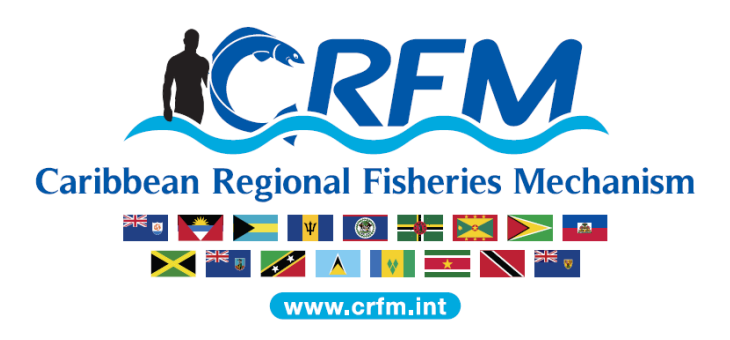